# @**PRO** 使用指引

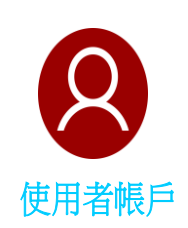

| P.2-8   |
|---------|
| P.10-11 |
| P.12    |
| P.13    |
|         |

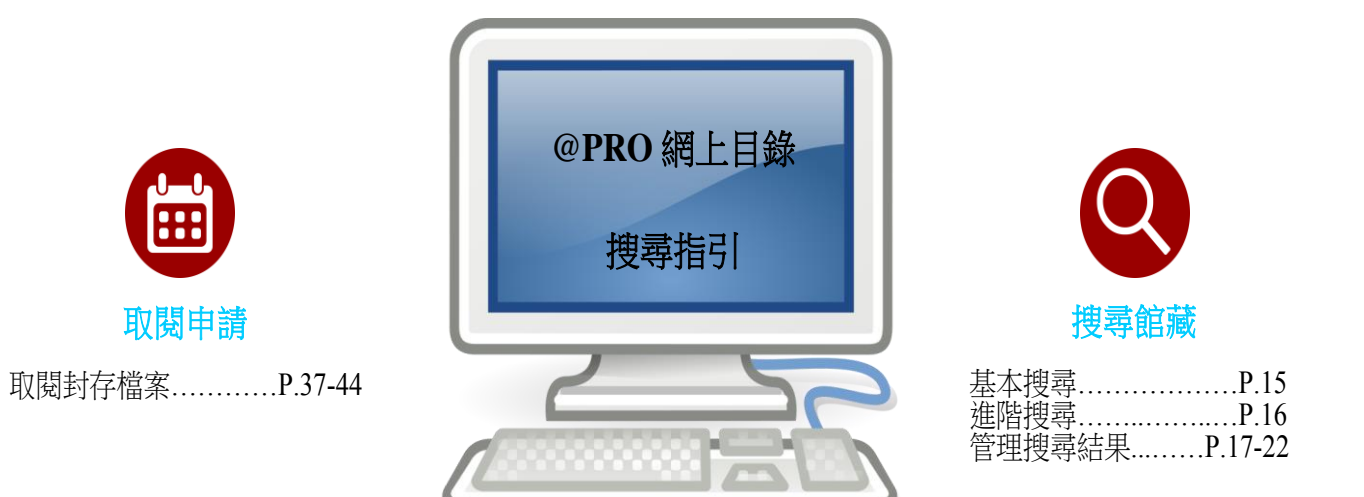

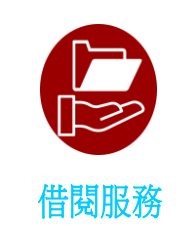

| 申請預約   | P.24-29 |
|--------|---------|
| 申請借閱   | P.30-34 |
| 儲存搜尋結果 | P.34-36 |

政府檔案處歷史檔案館 2018年12月

- I. 引言
  - (1) @PRO 是一綜合目錄,用以檢索政府檔案處歷史檔案館藏品,並提供預約與借閱服務。
  - (2)你必須註冊帳戶,才可預約與借閱館藏。如欲註冊,你須提供電郵地址。如果你不能 提供電郵地址,請前來我們位於香港九龍觀塘翠屏道 13 號香港歷史檔案大樓一樓的 參考服務台註冊。
  - (3) 取閱政府檔案處所保存的歷史檔案,須按照《 1996 年政府資料檔案( 取閱 ) 則例》 辦理。一般而言,已存在不少於 30 年或內容曾公開的歷史檔案,均可供公眾查閱。 如欲取閱封存的歷史檔案(例如封存少於 30 年的檔案),須事先提出申請,這份使用指 引第 VIII 部分亦提及有關事宜。
  - (4) 如果你初次使用我們的服務,建議你在使用@PRO 前閱讀整份使用指引。如果你經常使用我們的服務,可直接參考相關的篇章。
  - (5) 要使用網上目錄,你的電腦或流動通訊器材須配備最新版本的瀏覽器,例如Microsoft Edge、Internet Explorer、Google Chrome、Safari或Firefox。
  - (6) 這份使用指引涵蓋以下範疇:
    - 使用@PRO 網上目錄
    - 管理@PRO 使用者帳戶
    - 搜尋館藏
    - 管理搜尋結果
    - 取閱館藏
    - 取閱封存檔案

# II. 使用@PRO 網上目錄

(1)你可透過政府檔案處網頁 (www.grs.gov.hk) 進入@PRO 網上目錄。

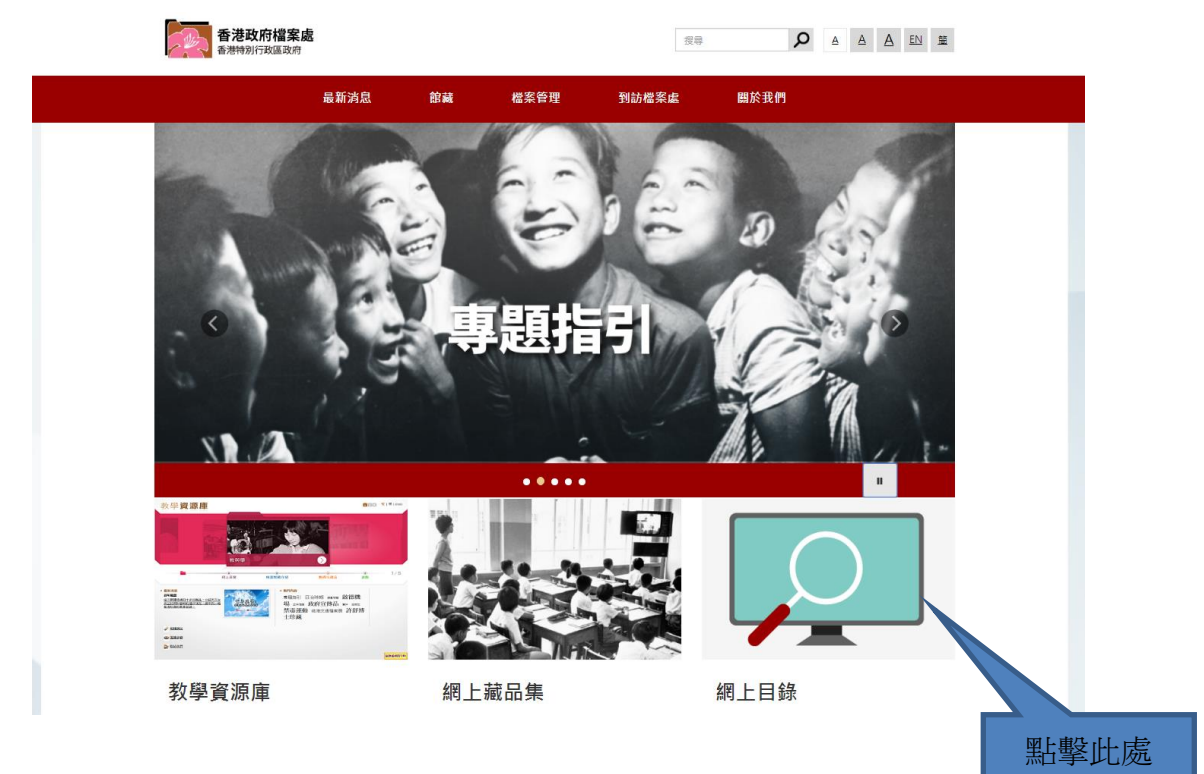

(2) 網上目錄首頁的外觀如下:

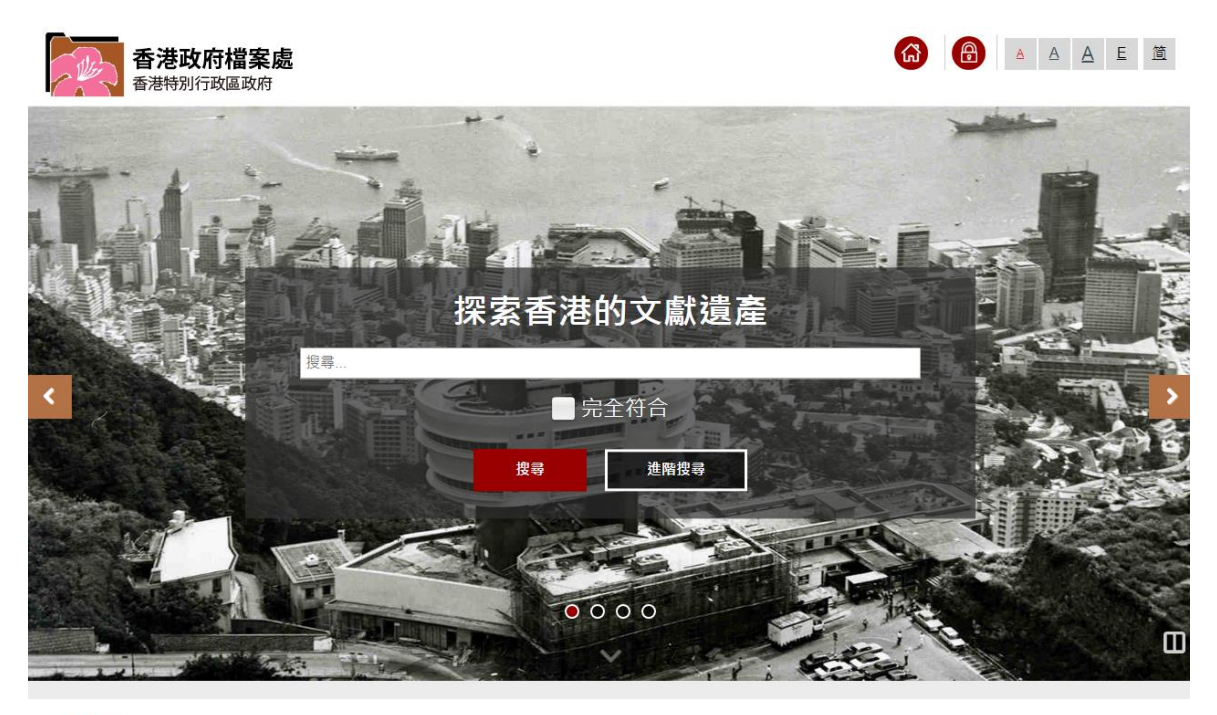

香港政府福案處 © 2018 版權所有 香港特別行政區政府 - 香港政府福案處.

# III.註冊@PRO 使用者帳戶

你可透過網上目錄免費註冊@PRO使用者帳戶。如果你是新用戶,請看 A 部分。如果你持有 2018 年 12 月 17 日前在前綜合資訊檢索系統註冊的帳戶,請看 B 部分。

#### A. 新用戶

(1)

<complex-block><complex-block><complex-block><complex-block>

香港政府備案處 © 2018 版權所有 香港特別行政區政府 - 香港政府檔案處.

(2) 點擊「註冊」。

| 香港政府檔案處 香港特别行政區政府 |                                                                                                    |
|-------------------|----------------------------------------------------------------------------------------------------|
| 登入                | 使用ains:<br>使用ains:<br>密語<br>配<br>配<br>配<br>配<br>配<br>配<br>配<br>配<br>の<br>の<br>の<br>の<br>の<br>の<br>の<br>の<br>の<br>の<br>の<br>の<br>の |
| 香港政府檔案處           |                                                                                                    |

© 2018 版權所有 書港特別行政區政府 - 書港政府檔案處.

(3) 選擇@PRO 使用者帳戶類別。你可選擇註冊個人帳戶,用以預約或借閱館藏,供你本 人使用。團體訪客則可以申請「組織或機構」帳戶,用以預約或借閱館藏,供團體成 員使用。

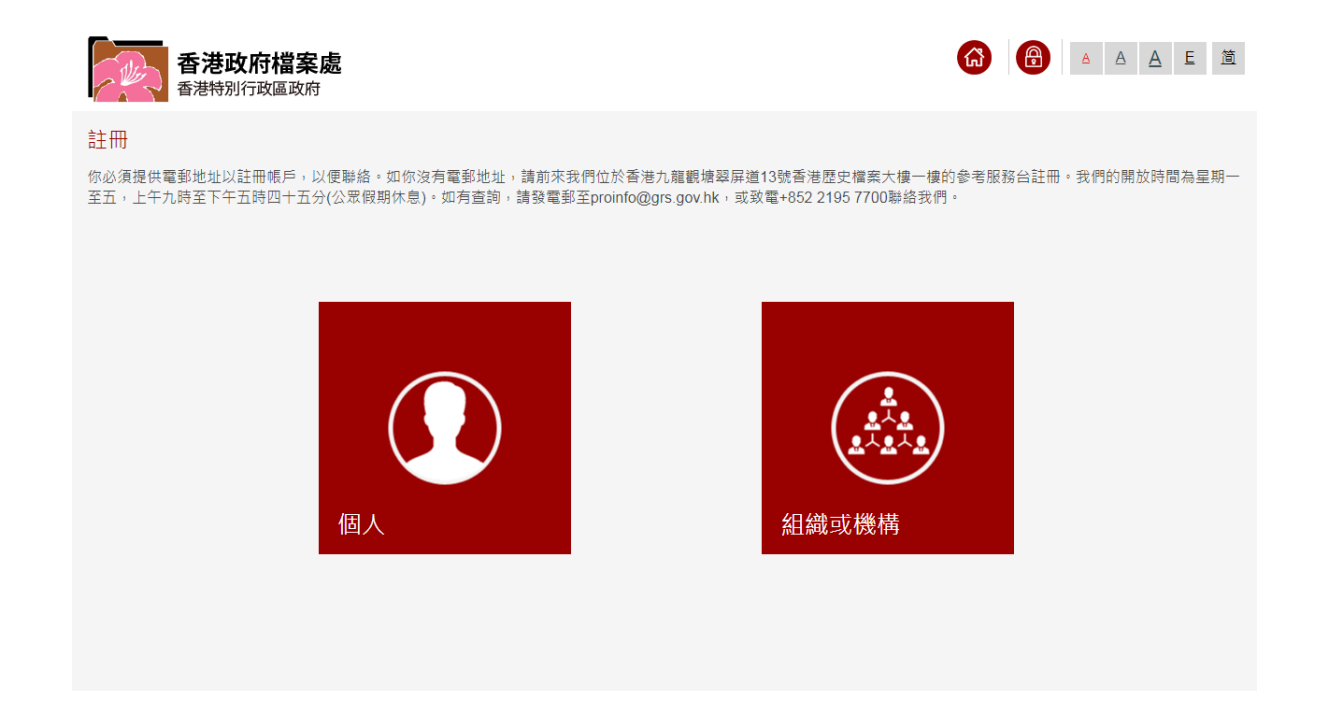

(4) 輸入用戶資料

| (a) | 個人 |
|-----|----|
| ()  |    |

| 香港政府檔案處                               |                                                      | 🙆 主頁 | ① 登入     ③     章     ③ | A A A E 道 |
|---------------------------------------|------------------------------------------------------|------|------------------------|-----------|
| 使用者帳戶申請表 (個人)                         |                                                      |      |                        |           |
| *使用者帳號:                               | [(a-z, A-Z, 0-9],最多 15 個字元,只能用英文字母及數位元,區分大小寫。)       |      |                        |           |
| *英文姓名:                                |                                                      |      |                        |           |
| 中文姓名:                                 |                                                      |      |                        |           |
| *地址:                                  |                                                      |      |                        |           |
| *國家或地區:                               |                                                      |      |                        |           |
| *電話:                                  |                                                      |      |                        |           |
| *联络雷和·                                | (如道理地區為香港,輸入之電話號碼必須為八位元數字。)                          |      |                        |           |
| 377 X 2 42 324                        |                                                      |      |                        |           |
| □□□□================================= | 請選擇 ▼                                                |      |                        |           |
| 社趣。<br>北京市                            |                                                      |      |                        |           |
| 教育程度:                                 |                                                      |      |                        |           |
| 研究主題:                                 | · 調理 · · · · · · · · · · · · · · · · · ·             |      |                        |           |
| *密碼:                                  |                                                      |      |                        |           |
| *確認密碼:                                | (8至20回子元十回十已治策少十回小岛子母,十回行家子元友十回到江元。)                 |      |                        |           |
| *我同意遵守閱覽室使用                           |                                                      |      |                        |           |
| *表示必須填寫欄位                             |                                                      |      |                        |           |
| 申請人所提供的個人資料,                          | 只會用以處理真申請。申請人如欲查閱及/或更正個人資料,可致電+852 2195 7700與本館雞員聯絡。 |      |                        |           |
|                                       |                                                      |      |                        |           |
|                                       | <u>擢交</u> 演除                                         |      |                        |           |

| <b>建建改有增重成</b> | l                                                          | ●主頁   ●登入   <u>A4</u> |
|----------------|------------------------------------------------------------|-----------------------|
| 使用者帳戶申         | ■請表 (紀織或機構)                                                |                       |
| 組織             |                                                            |                       |
| *英文名稱:         |                                                            |                       |
| 中文名稱.          |                                                            |                       |
| 地址:            |                                                            |                       |
| 國家或地區:         |                                                            |                       |
|                | ,其他國家或地區                                                   |                       |
| *電話:           |                                                            |                       |
|                | (如選擇地區為香港,輸入之電話號碼必須為八位元數字。)                                |                       |
| 組長             |                                                            |                       |
| *使用者帳號:        |                                                            |                       |
|                | ([a-z, A-Z, 0-9],最多 15 個字元,只能用英文字母及數位元,區分大小寫。)             |                       |
| *英文姓名:         |                                                            |                       |
| 中文姓名:          |                                                            |                       |
| *地址:           |                                                            |                       |
| *國家或地區:        | 香港                                                         |                       |
|                | ,其他國家或地區                                                   | 任此填舄組長貧科              |
| *电話:           | (柳斑楞柳原為香港,輸入力爾託辭種以須為八位示動字。)                                |                       |
| *融终雷歌·         | (如道)年功國為首定,朝八之电前加強必須而八世乃致于。)                               |                       |
|                |                                                            |                       |
| 为容纪度·          | · 調進// · · · · · · · · · · · · · · · · · ·                 |                       |
| 研究主題           |                                                            |                       |
| 成員姓名:          |                                                            | 大山古宮但早世々              |
|                |                                                            | 任此俱舄組貝灶石              |
|                |                                                            |                       |
|                | (8至20個字元,當中包括最少1個小寫字母,1個特殊字元及1個數位元。)                       |                       |
| *確認密碼:         |                                                            |                       |
| ■*我同意遵守        | -<br>穿閱覽室使用規則及支付就著本人要求複印藏品的費用。                             |                       |
| *表示必須填寫        | <u>寫欄位</u>                                                 |                       |
| 申請人所提供         | 转的個人資料,只會用以處理其申請。申請人如欲查閱及/或更正個人資料,可致電+852 2195 7700與本館職員聯絡 |                       |
|                | 現六 津隆                                                      |                       |
|                | <mark>提父</mark> 海际                                         |                       |
|                |                                                            |                       |

香港政府檔案處 © 2018 版權所有 香港特別行政區政府 - 香港政府檔案處.

> 注意:使用者帳號可使用最多 15 位的英文字母或數字。英文字母區分大小寫。密碼 須含(8 至 20 個字元,當中包括最少 1 個小寫字母、1 個數字和 1 個符號。你必須填 寫有\*號的欄位。

- (5) 在提交註冊資料後,你在@PRO 註冊的電郵地址將會收到電郵,你需要點擊該封電郵的超連結,以啟用你的@PRO 使用者帳戶。
- (6) 啟用帳戶後,你可以利用@PRO預約和借閱館藏。然而,初次到閱覽室查閱館藏前,你必須攜同身份證明文件(例如身份證、護照、駕駛執照等),前來參考服務台,讓我們核實資料。

- B. 持有前綜合資訊檢索系統使用者帳戶的使用者
  - (1) 點擊「登入」。

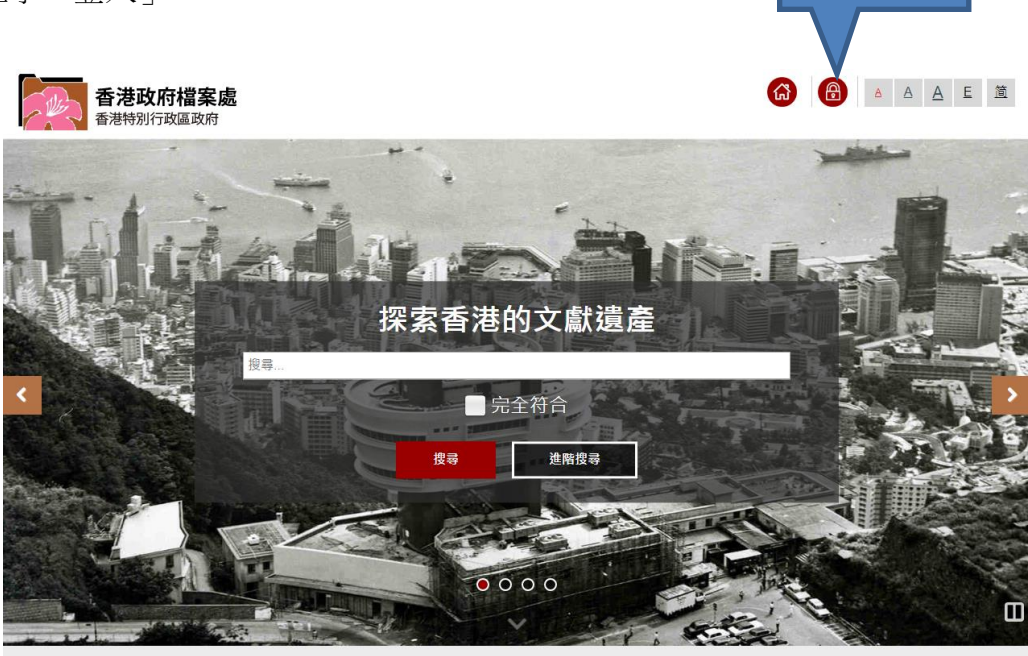

點擊此處

香港政府橫案處 © 2018 版權所有 香港特別行政區政府 - 香港政府橫案處.

(2) 輸入你在前綜合資訊檢索系統註冊的使用者帳號和密碼,然後點擊「登入」。

| 香港政府檔案處<br>香港特別行政區政府                    |                                                                                                    | 6 | <u>A</u> <u>A</u> | <u>E</u> 箇 |
|-----------------------------------------|----------------------------------------------------------------------------------------------------|---|-------------------|------------|
| 登入                                      | 使用者帳號:           使用者帳號:           密碼:           密碼:           登           DX           忘記密碼 ?           註冊 仍未註冊 ? |   |                   |            |
| 香港政府檔案處<br>© 2018 版權所有 香港特別行政區政府 - 香港政府 | <b>揮奕虑</b> .                                                                                                    |   |                   |            |

(3) 你須提供聯絡電郵和新的密碼。密碼須含8至20個字元,當中包括最少1個小寫字母、1個數字和1個符號。輸入後點擊「提交」。

| 香港政府檔案處<br>香港特別行政區政府 |                                           |   | 8 | <u>A</u> <u>A</u> | <u>A</u> E | 箇 |
|----------------------|-------------------------------------------|---|---|-------------------|------------|---|
| 登入                   |                                           |   |   |                   |            |   |
| ☑ 請補充你的個人資料          |                                           |   |   |                   |            | × |
| *聯絡電郵:               |                                           | ] |   |                   |            |   |
| *密碼:                 |                                           | ] |   |                   |            |   |
| *確認密碼:               | (8至20個字元,當中包括最少 1 個小寫字母,1 個特殊字元及 1 個數位元。) |   |   |                   |            |   |
|                      | 握交清除                                      |   |   |                   |            |   |
|                      | 點擊此處                                      |   |   |                   |            |   |

- (4) 在提交註冊資料後,你在@PRO 註冊的電郵地址將會收到電郵,你需要點擊該封電郵的超連結,以啟用你的@PRO 使用者帳戶。
- (5) 啟用帳戶後,你可以利用@PRO 預約和借閱館藏。
- C. 更改無效的電郵地址
  - (1) 若你提供了無效的電郵地址,或者帳戶無法啟用,點擊「登入」以便進入「重新啟用」 頁面。

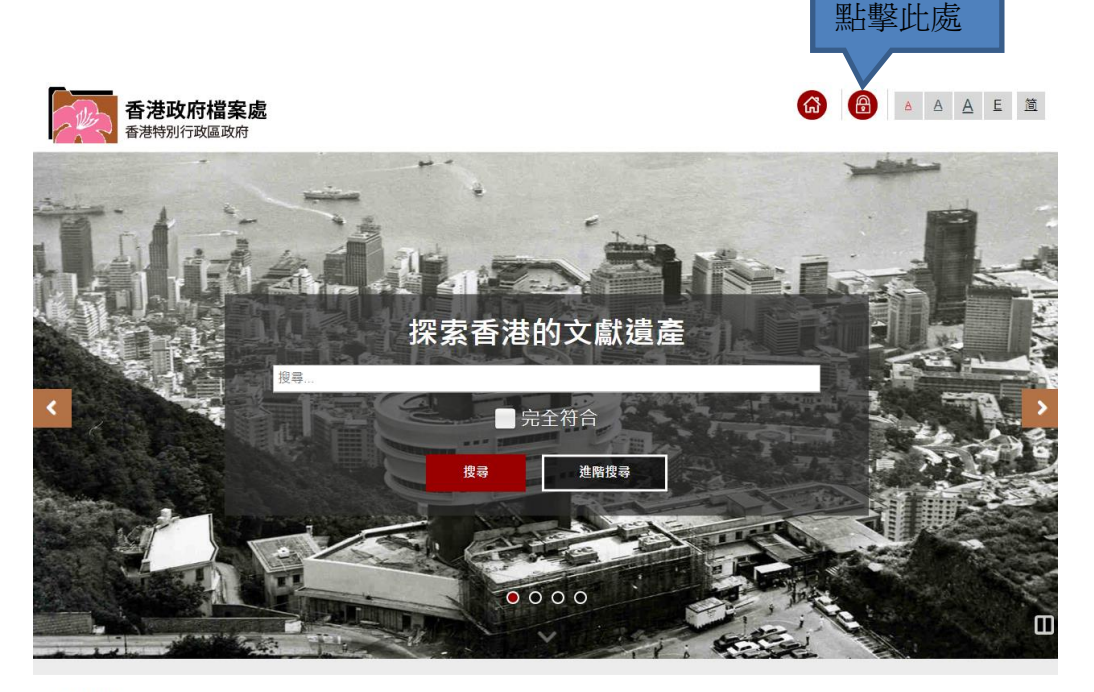

香港政府檔案處 © 2018 版權所有 香港特別行政區政府 - 香港政府檔案處. (2) 輸入使用者帳號和密碼,然後點擊「登入」。

| 香港政府檔案處 香港特別行政區政府   |                                                                    | G C | ▲ A A E 箇 |
|---------------------|--------------------------------------------------------------------|-----|-----------|
| ▲ 香港特别行政區政府 登入 點擊此處 | 使用者帳號:<br>使用者帳號:<br>密碼:<br>密碼<br>を石<br>及<br>及<br>定記密碼?<br>註冊 仍未註冊? |     |           |
| 奏用の仕様を考             |                                                                    |     |           |

- © 2018 版權所有 香港特別行政區政府 香港政府檔案處.
- (3) 你會看到「你的帳戶仍未啟用」的訊息。輸入有效的電郵地址,然後點擊「重新啟用」。 你填寫的電郵地址將會收到電郵,你需要點擊該封電郵的超連結,以啟用你的@PRO 使用者帳戶。

| 香港政府檔案處<br>香港特別行政區政府 |               |  |
|----------------------|---------------|--|
| 重新啟用帳戶               | 运 你的帐户仍未就用    |  |
|                      | 聯結電影:<br>聯結電影 |  |
|                      |               |  |
|                      | 點擊此處          |  |

(4) 啟用帳戶後,你可以利用@PRO預約和借閱館藏。然而,初次到閱覽室查閱館藏前,你必須攜同身份證明文件(例如身份證、護照、駕駛執照等),前來參考服務台,讓我們核實資料。

# IV.管理帳戶

### A. 登入

(1) 點擊「登入」。

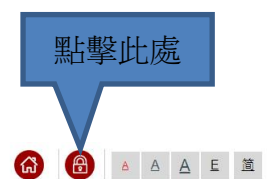

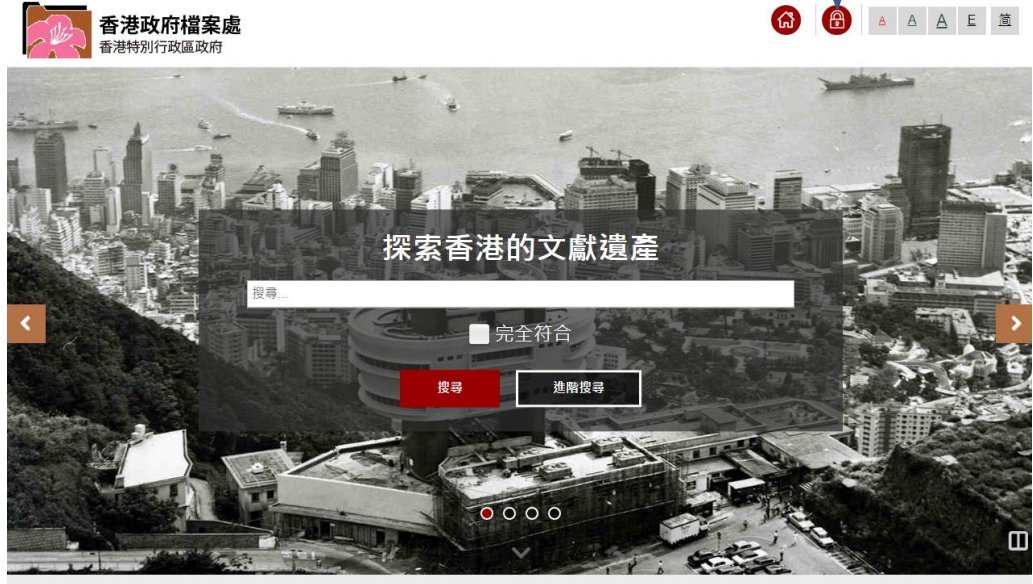

香港政府檔案處 © 2018 版權所有 香港特別行政區政府 - 香港政府檔案處.

(2) 輸入使用者帳號和密碼,然後點擊「登入」。.

| 香港政府檔案處<br>香港特別行政區政府 |                                                                                                    |  |
|----------------------|----------------------------------------------------------------------------------------------------|--|
| 登入<br>點擊此處           | 使用者帳號:           使用者帳號:           密碼:           密碼:           A           DX//           C記密碼 ?           註冊 仍未註冊 ? |  |
| 香港政府檔案處              |                                                                                                    |  |

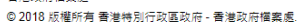

### B. 更改資料或密碼

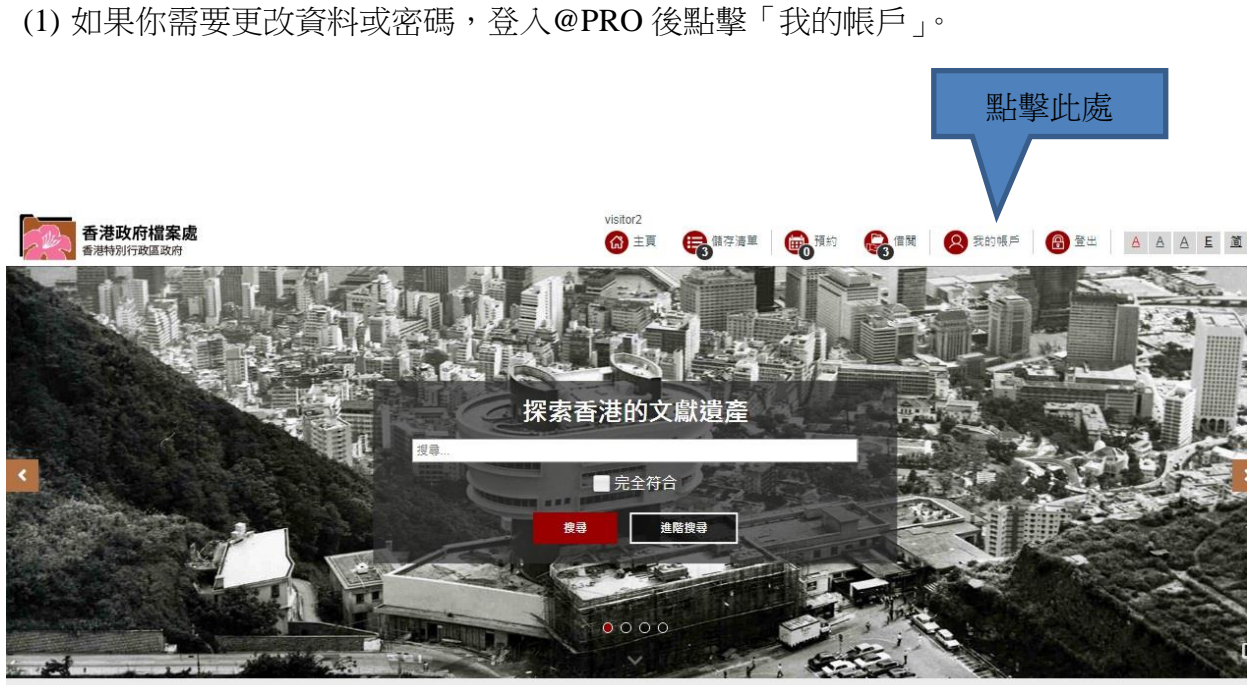

香港政府檔案處 © 2018 版權所有 香港特別行政區政府 - 香港政府檔案處.

(2) 因保安理由,你必須輸入密碼,才可以查閱帳戶資料。

| 香港政府檔案處 香港特別行政區政府 |                                           | visitor2<br>@ 主頁 | <b>員</b> 儲存清單 | 👧 預約 🗌 🥋 借關 | 1 🙆 我的帳戶 | 8 登出 | AAE 11 |
|-------------------|-------------------------------------------|------------------|---------------|-------------|----------|------|--------|
| 帳戶資訊 (個人)         |                                           |                  | •             | 0           |          |      |        |
| 密碼:               |                                           |                  |               |             |          |      |        |
|                   | (8至20個字元,當中包括最少 1 個小寫字母,1 個特殊字元及 1 個數位元。) |                  |               |             |          |      |        |
|                   |                                           |                  |               |             |          |      |        |
|                   |                                           | 提交               |               |             |          |      |        |
|                   |                                           |                  |               |             |          |      |        |
|                   |                                           |                  |               |             |          |      |        |
|                   |                                           |                  |               |             |          |      |        |
|                   |                                           |                  |               |             |          |      |        |
|                   |                                           |                  |               |             |          |      |        |

香港政府檔案處 © 2018 版權所有 香港特別行政區政府 - 香港政府檔案處.

#### (3) 更改資料或密碼,然後點擊「提交」。

| 香港政府檔案處   |                             |       | visitor2<br>🙆 主頁 | <b>●</b> 儲存清單 | <b>会</b> 預約 | <b>除</b> 借問 | \rm 我的帳戶 | ① 登出     ③ | AAE 11 |
|-----------|-----------------------------|-------|------------------|---------------|-------------|-------------|----------|------------|--------|
| 帳戶資訊 (個人) |                             |       |                  |               | 0           | Ū           |          |            |        |
| 使用者帳號:    | visitor2                    |       |                  |               |             |             |          |            |        |
| *英文姓名:    |                             |       |                  |               |             |             |          |            |        |
| 中文姓名:     |                             |       |                  |               |             |             |          |            |        |
| 地址:       |                             |       |                  |               |             |             |          |            |        |
| 國家或地區:    | 請選擇                         | T     |                  |               |             |             |          |            |        |
| *電話:      |                             | _     |                  |               |             |             |          |            |        |
|           | (如選擇地區為香港,輸入之電話號碼必須為八位元數字。) |       |                  |               |             |             |          |            |        |
| *聯絡電郵:    |                             |       |                  |               |             |             |          |            |        |
| 職業:       | 請選擇                         | T     |                  |               |             |             |          |            |        |
| 組織:       |                             |       |                  |               |             |             |          |            |        |
| 教育程度:     | 請選擇                         | v     |                  |               |             |             |          |            |        |
| 研究主題:     | 請選擇                         | v     |                  |               |             |             |          |            |        |
| 密碼:       |                             |       |                  |               |             |             |          |            |        |
| 確認密碼:     |                             |       |                  |               |             |             |          |            |        |
|           |                             |       |                  |               |             |             |          |            |        |
|           |                             | 提交 清除 |                  |               |             |             |          |            |        |
|           |                             | 點擊此處  | ÷                |               |             |             |          |            |        |

(4) 更新成功後,系統會顯示確認訊息。

| 香港政府檔案處<br>第4年99月7日成30月 | visitor2<br>🙆 主頁   🌐 儲存清單 | 👰預約 🗌 🤪借関 | 🙁 我的帳戶 🛛 🔞 登出 | AAE 11 |
|-------------------------|---------------------------|-----------|---------------|--------|
| 帳戶資訊 (個人)               |                           |           |               |        |
| 修已更新你在我近得紧张成爸PRO帐户的资料。  |                           |           |               | ж      |

#### C. 忘記密碼

(1) 假若你忘記密碼,點擊「忘記密碼」。

| 香港政府檔案處<br>香港特別行政區政府 |                                       |      |
|----------------------|---------------------------------------|------|
| 登入                   | 使用者帳號:<br>使用者帳號<br>密碼:<br>密碼<br>登入 取消 | 點擊此處 |
|                      | 忘記密碼 ?<br>註冊 仍未註冊 ?                   |      |

(2) 輸入你的使用者帳號,然後按「提交」。你在@PRO 註冊的電郵地址將會收到一封用作 重置密碼的電郵。若你忘記你的使用者帳號,請與服務台職員聯絡。

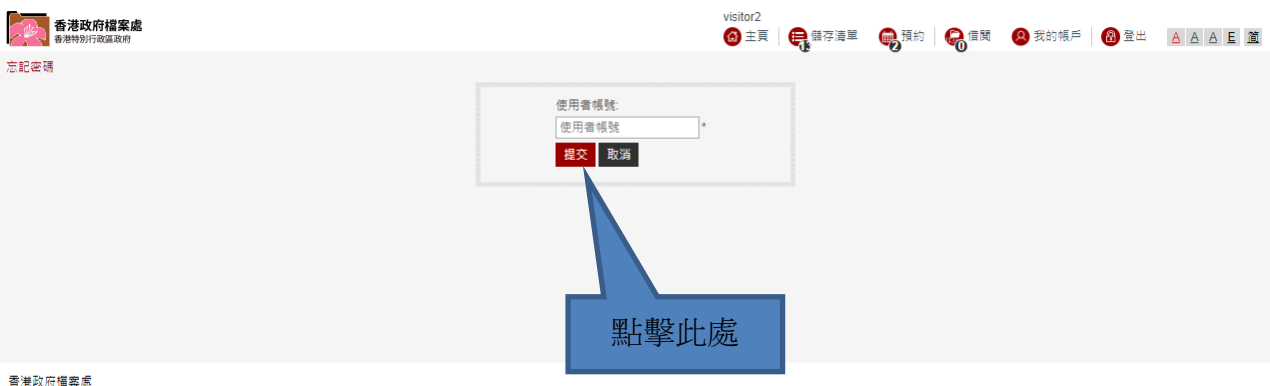

香港政府檔案處 ◎ 2018 版權所有 香港特別行政區政府 - 香港政府檔案處.

#### D. 重新啟用帳戶

(1) @PRO 使用者帳戶**如果連續一年未經使用,會變成閒置帳戶**。如果你看到「你的帳戶仍 未啟用」這句訊息,點擊「重新啟用」。

| 香港政府檔案處<br>香港特别行政區政府 |                                                                                                    |  |
|----------------------|----------------------------------------------------------------------------------------------------|--|
| 重新啟用帳戶               | ○ 你的快户你未敢用 ● 始電影: ● 注意電影: ● 重新電影: ● 重新電影響音: ● 重新電影響音: ● 重新電影: ● 重新電影響音: ● 重新電影響音: ● 重新電影響音: ● 重新電影: ● 重新電影: ● 重新電影: ● 重新電影: ● 重新電影: ● 重新電影: ● 重新電影: ● 重新電影: ● 重新電影: ● 重新電影: ● 重新電影: ● 重新電影: ● 重新電影: ● 重新電影: ● 重新電影: ● 重新電影: ● 重新電影: ● 重新電影: ● 重新電影: ● 重新電影: ● 重新電影: ● 重新電影: ● 重新電影: ● 重新電影: ● 重新電影: ● 重新電影: ● 重新 |  |
|                      |                                                                                                    |  |

善灌政府權異處 © 2018 坂場所有 香港特別行政區政府 - 香港政府權業處

(2) 你在@PRO 註冊的電郵地址將會收到電郵,你需要點擊該封電郵的超連結,以重新啟用 你的@PRO 使用者帳戶。

| 香港政府檔案處 香港特別行政區政府                                                               |  |
|---------------------------------------------------------------------------------|--|
| 登入                                                                              |  |
| 使用者確決                                                                           |  |
| 使用离笔放 •                                                                         |  |
| 28                                                                              |  |
| · 田田 · · · · · · · · · · · · · · · · ·                                          |  |
|                                                                                 |  |
| i ×                                                                             |  |
|                                                                                 |  |
| 你重新批用得的问题实已改善,請他重要以重新批用得的问题。<br>得戶通到問題,請發電影定时的@pris.gov/htm。或或電4552.11057700時後我 |  |
| a                                                                               |  |
|                                                                                 |  |
| 82 B                                                                            |  |
|                                                                                 |  |
|                                                                                 |  |
|                                                                                 |  |
| ● 意知府爆集者<br>● 2016 成場所有 ●警検別府版面前 - ●演励府編集集                                      |  |

### V. 搜尋館藏

- (1) 我們提供「基本搜尋」和「進階搜尋」,用以檢索館藏。「**基本搜索**」包含搜尋藏品的標題 和描述。如欲更仔細地搜尋館藏,例如只根據標題搜尋,或把搜尋範圍限制於特定年 份,可選擇「**進階搜尋**」。
- (2) 我們沿用館藏**原本的語文**來著錄館藏。鑑於大部分歷史檔案的標題是英文,故此我們 建議於@PRO 使用英文關鍵字搜尋館藏。
- (3) 鑑於政府機關及地名時有轉變,建議使用它們最初(舊有)和近代(現行)的名稱(單字 或短語)去檢索目錄。
- (4)檢索地圖和圖則時,建議使用地區名稱(如:灣仔)而非街道名稱(如:春園街)。
- (5)使用「基本搜尋」或「進階搜尋」時,均可勾選「完全符合」功能。例如輸入「education development」作關鍵詞,如不勾選「完全符合」,搜尋結果會包括含有「education」和「 development」二詞的檔案,例如「Education Primary School Development」。如果勾選「 完全符合」,搜尋結果只會包括有「education development」這一詞組的檔案,如「Ten Year Education Development Plan」。

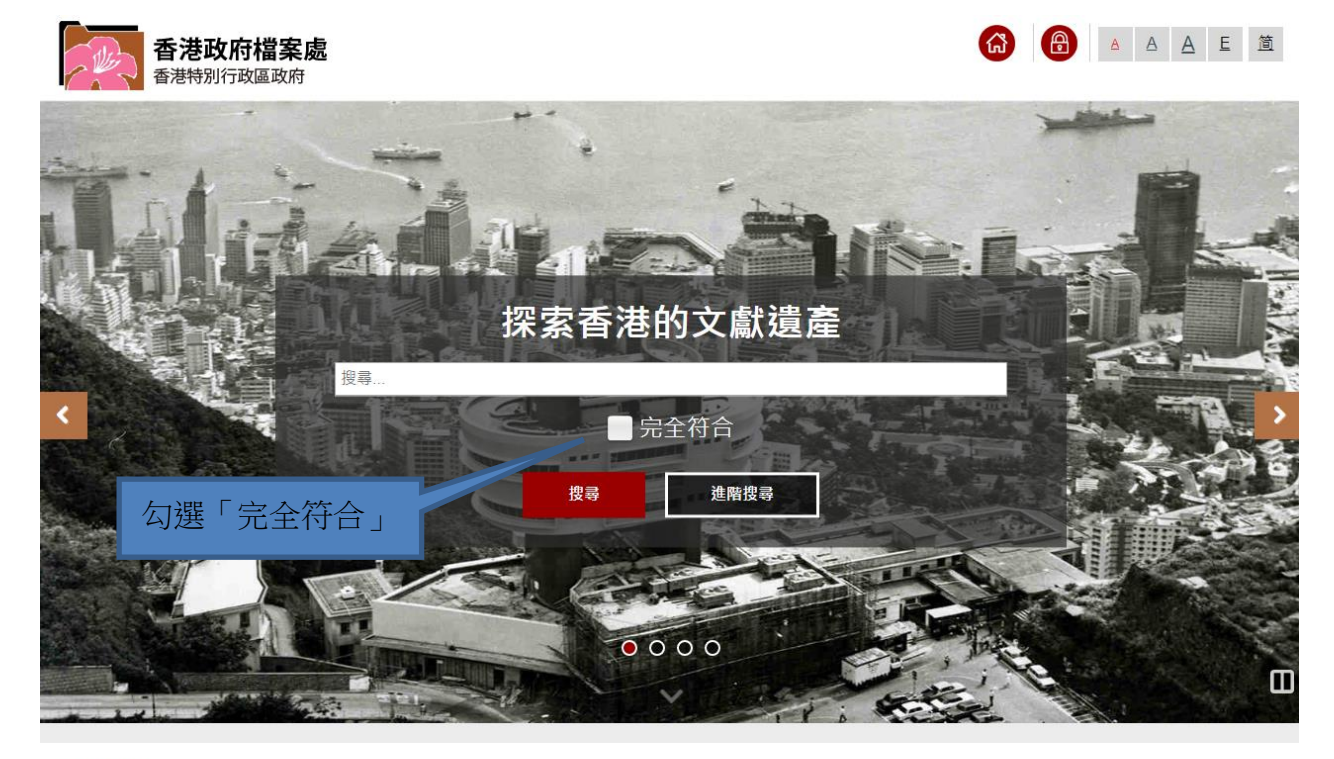

香港政府檔案處 © 2018 版權所有 香港特別行政區政府 - 香港政府檔案處.

#### A. 基本搜尋

你可以輸入關鍵字搜尋相關檔案。

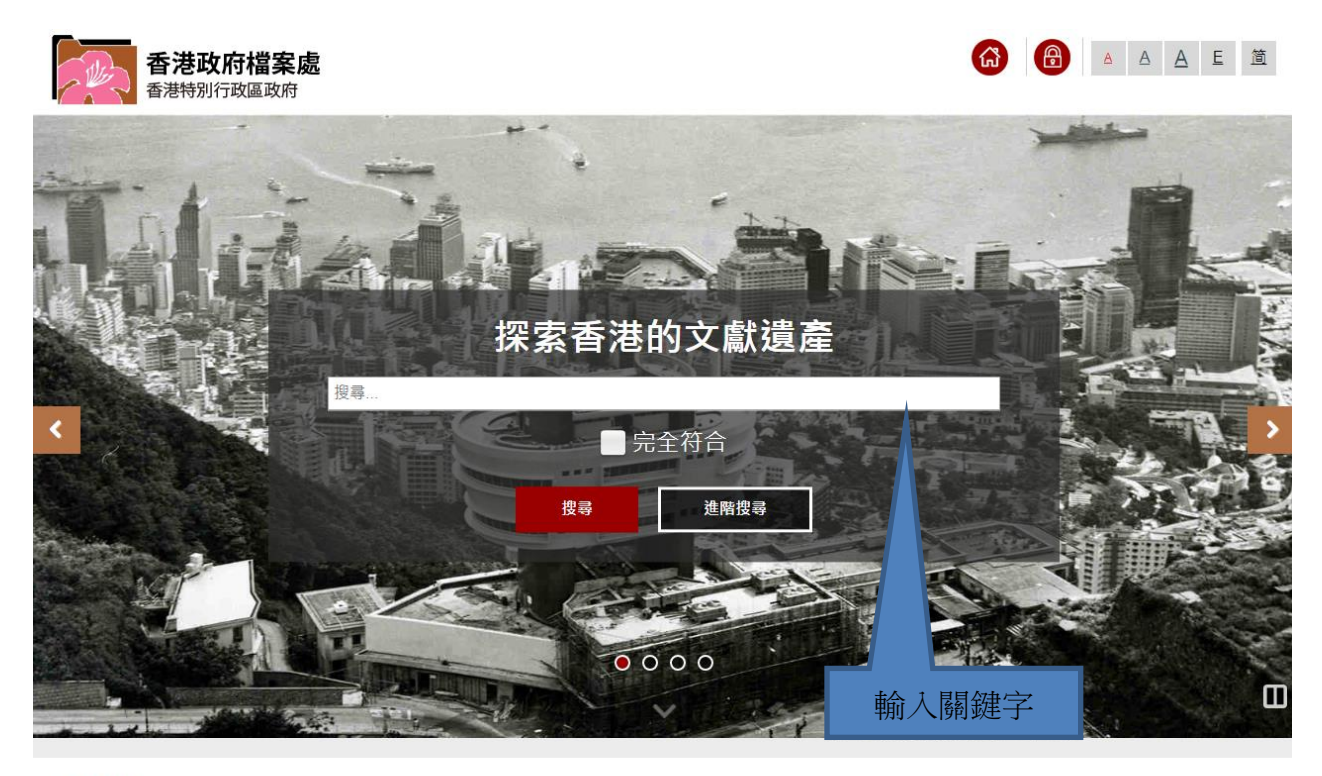

香港政府檔案處 © 2018 版權所有 香港特別行政區政府 - 香港政府檔案處.

#### B. 進階搜尋

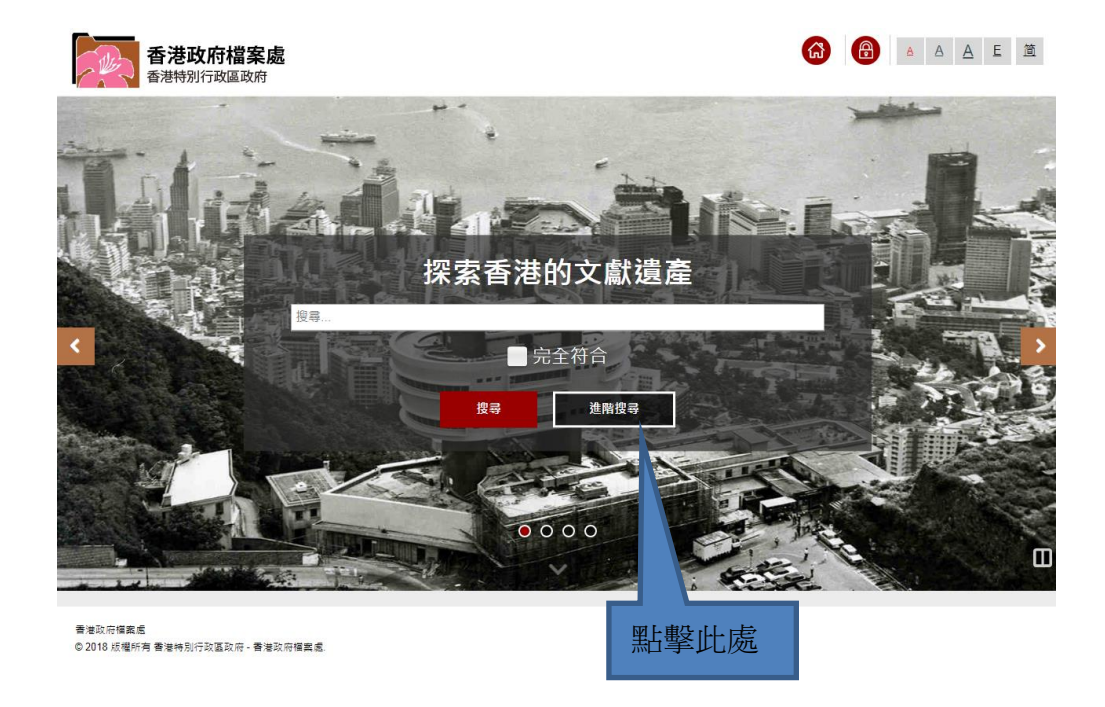

(1) 透過「進階搜尋」,你可輸入更多搜尋條件來搜尋館藏。

(2)你可以在「進階搜尋」中,專門選擇其中一類藏品(即歷史檔案、圖書館藏品及施其 樂牧師藏品集),並輸入不同搜尋條件。例如你可以專門搜尋標題、檔案編號、涵蓋 年份等。「關鍵字」搜尋涵蓋館藏的標題和描述,而「標題」搜尋則只會搜尋館藏的 標題。故此在大多數情況下,前者的搜尋結果會多過後者。

| 香港政府檔案處 香港特別行政區政府         |                                                   |            |      |        |          | 🙆 主頁 | AAEÓ  |
|---------------------------|---------------------------------------------------|------------|------|--------|----------|------|-------|
| 進階搜尋                      |                                                   |            |      |        |          |      |       |
|                           |                                                   |            | 歷史檔案 | 圖書館藏品  | 施其樂牧師藏品集 |      |       |
| 一 <mark>般</mark><br>關鍵字:  |                                                   |            |      | 完全符合   |          |      |       |
| 標題:                       |                                                   |            |      | 完全符合   |          |      |       |
| 檔案原來編號:                   |                                                   |            |      |        |          |      |       |
| 檔案編號:                     |                                                   |            |      |        |          |      |       |
| 著錄層穴:                     | 全部<br>備案項別<br>移交大<br>素卷<br>文件                     |            |      |        |          |      |       |
| <b>來源</b><br>產生 / 移交檔案單位: |                                                   |            |      |        |          |      |       |
| 涵蓋年份                      | ⊕      ⊞                                          | <u>至</u> : |      | 確切範圍搜尋 |          |      |       |
|                           | ● 全部<br>1800s<br>1810s<br>1820s<br>1830s<br>1840s |            |      |        |          |      |       |
|                           |                                                   |            |      |        |          |      | 搜尋 清除 |

### VI.管理搜尋結果

#### A. 選擇館藏類別

(1) 歷史檔案館有三類藏品:

- (a) 歷史檔案 由政府各局/部門移交的政府文件及個別人士捐贈的私人檔案(檔案編號為HKRS,代表Hong Kong Record Series,即「政府歷史檔案類別」),以及從民間機構和個別人士捐贈予歷史檔案館的私人檔案和個人手稿,和購買自其他海外檔案館、與香港有關的檔案複製本(檔案編號為HKMS,代表Hong Kong Manuscript Series,即「民間歷史檔案類別」)。
- (b) 圖書館藏品 政府刊物中央保存圖書館的藏品,主要包括政府刊物(如書籍、照 片、期刊和海報),也包括一些與香港研究有關的書籍。
- (c) 施其樂牧師藏品集 施其樂牧師花了約25年時間,研究香港歷史檔案館館藏的 大量歷史檔案、報章和論著後,整理出這個由資料卡構成的資料集。

(2)你可以在畫面上方的選單選擇館藏種類來瀏覽你的搜尋結果。

|                                                                                                    |                                      |                                                                       |                            | 點擊此處 |                      |
|----------------------------------------------------------------------------------------------------|--------------------------------------|-----------------------------------------------------------------------|----------------------------|------|----------------------|
| 香港政府檔案處                                                                                                    |                                      |                                                                       |                            |      | 🙆 主頁 🛛 登入 🛛 🛆 🛆 🛓 🧕  |
|                                                                                                    | 歷史檔案 (58266)                         | 圖書會                                                                   | <b>官藏品 (9501)</b>          | 施其對  | <b>维牧師藏品集 (3556)</b> |
| 搜尋結果                                                                                                    |                                      |                                                                       |                            |      |                      |
| hong kong stadium                                                                                              | 重新搜尋 在結果                             | 民內搜尋 完全符合                                                             |                            |      | 進階搜尋                 |
| 以檔案類別分類:                                                                                                    | 为minong wong atararangs)文容a          | (本元50,200名, 元十十十10名241)                                               |                            |      | 専長朝小和本(10・)          |
| HKRS819<br>MICROFILMING ON<br>(15115)                                                                          | 新増至儲存清單<br>全選 全不選 《 ( 1 2 3          | 4 5 6 7 8 9 10 > > 1 跳至此頁                                             | 排序 關聯 ▼ 簡潔圖                | 顧示   |                      |
| HKRS815<br>MICROFILMING ON<br>(5457)                                                                           | 1 HONG KONG STADIL<br>檔案編號:<br>涵蓋年份: | M. <u>SO KON PO, HONG KONG - STADIUM PA</u><br>HKRS819-20-171<br>2000 | TH FOOTPATH PLAN & DETAILS |      | (1) 借關 預約 儲存         |
| HKRS96 FILES<br>RELATING TO<br>(4932)                                                                          | 著錄層次:<br>取閱狀態:<br>讀按檔案標題以獲悉取         | 案卷<br>需向移交檔案單位申請<br><mark>號安排</mark>                                  |                            |      |                      |
| the second second second second second second second second second second second second second second second s |                                      |                                                                       |                            |      |                      |

#### B. 將搜尋結果排序

你可根據個人需要,以「關聯」、「日期」、「標題」、「參考編號」或「著錄層次」來排序。

| 展山傍空                                                                                                    | (57340)                                           | 图書館截品 (9498)                       | 100 101 101 APT & A | <b>芸品年 (3556)</b>  |
|----------------------------------------------------------------------------------------------------|---------------------------------------------------|------------------------------------|---------------------|--------------------|
| 歷史備亲                                                                                                    | (51549)                                           | 國管語和(ロ(3430)                       | 肥具来牧即               | 截四 <u>兼</u> (3330) |
| •結果                                                                                                    |                                                   |                                    |                     |                    |
| nong kong                                                                                                    | 重新搜尋                                              | 在結果內搜尋 完全符合                        |                     | 進階搜                |
| 篩選結果                                                                                                    | 有關hong kong的搜尋結果共5                                | 7,349項, 其中1 至 10項如下                |                     | 每頁顯示結果:10▼         |
| 以檔案類別分類:                                                                                                    |                                                   |                                    |                     |                    |
| HKRS819 MICROFILMING ON<br>(14934)                                                                                                    | <ul> <li>新増至備存清単</li> <li>全選 全不選 《 く 1</li> </ul> | 2 3 4 5 6 7 8 9 10 > 》 1 魏至此頁 排奏 關 | → 簡潔顕示              |                    |
| HKRS815 MICROFILMING ON<br>(5135)                                                                                                    | 1 HONG KONG                                       | - HOTELS IN HONG KONG              |                     | 借悶 預約 備海           |
| HKRS96 FILES RELATING TO<br>(4932)                                                                                                    | 檔案編號:<br>涵蓋年份:                                    | HKMS154-1-426<br>3.1987            |                     |                    |
| HKMS154 Guidebooks and<br>(4338)                                                                                                    | 著錄層次:<br>取閱狀態:                                    | 案卷<br>間放                           | 點擊此處                |                    |
| HKRS365 Feature Article<br>(2532)                                                                                                    | 2 HONG KONG                                       | - HOTELS IN HONG KONG              |                     | 借関 預約 儲存           |
| HKRS590 DE-REGISTERED<br>(2399)                                                                                                    | 檔案編號:<br>涵蓋年份:                                    | HKMS154-2-536<br>3.1987            |                     |                    |
| HKRS41 Files Relating to<br>(2319)                                                                                                    | 着球着火.<br>取開狀態:                                    | m <sup>i</sup> 世<br>關放             |                     |                    |
| HKRS156 General<br>Correspondence (1691)                                                                                                    | 3 HONG KONG                                       | & VILLAGES HONG KONG               |                     | 借關 預約 儲存           |
| HKMS189 Microfilm / Digital<br>(1059)                                                                                                    | 檔案編號:<br>著錄層次:<br>取閱狀態:                           | HKRS38-2-3/<br>案巻<br>需取聞申請         |                     |                    |
| 更多                                                                                                    |                                                   |                                    |                     |                    |
| Contraction of the Contraction of the Contraction o | LIONG KONG                                        |                                    |                     |                    |

#### C. 收窄搜尋結果

(1)你可以以「檔案類別」、「涵蓋年份」或「著錄層次」來篩選搜尋結果。例如,以「Mobile Library」為關鍵字搜尋館藏(選擇「完全符合」),會有12項結果\*。你可以選擇「涵蓋 年份」來篩選搜尋結果。

|      | 香港政府檔案處<br>香港特別行政區政府                                                                                                    |                                                                                                    |                                                                                                    |                                                                                                    |
|------|----------------------------------------------------------------------------------------------------|----------------------------------------------------------------------------------------------------|----------------------------------------------------------------------------------------------------|----------------------------------------------------------------------------------------------------|
|      | 歷史                                                                                                    | 檔案 (12)                                                                                                    | 圖書設藏品 (1)                                                                                                    | 施其樂牧師藏品集 (0)                                                                                                    |
|      | 搜尋結果                                                                                                    |                                                                                                    |                                                                                                    |                                                                                                    |
|      | mobile library                                                                                                    | 重新搜尋                                                                                                    | 在結果內搜尋 🖌 完全符合                                                                                                    | 進階投贏                                                                                                    |
|      | 師還結果                                                                                                    | 有顧mobile library的搜尋結果共1                                                                                                    | 21週, 14中1 至 101項如下                                                                                                    | 每頁顯示結果[10 *]                                                                                                    |
| 點擊此處 | K(信奈昭/077年:<br>HKRS305 Feature Article (9)<br>HKRS70 Press Library Files (3)<br>通道年份:<br>1965 - 1969 (4)<br>1970 - 1975 (2)<br>其他(6)<br>客録墨次:<br>異卷(3)<br>文件(9) | 新媛空留字唐単<br>全理 全不理 《 《 1<br>1 <u>UBRARY SE</u><br>環想語文<br>取陳水振:<br>2 <u>HONG KONG<br/>SERVICE</u><br>曜延続<br>電想表<br>範疇<br>電話<br>電話<br>電話<br>電話<br>電話<br>電話<br>電話<br>電話<br>電話<br>電話 | 2 2 3 1 段至此資 排序 繁華 ● ●英要不<br>RVICES - S.W.D. MOBILE LIBRARY<br>HKRS70-3-259<br>高校園中講<br>B 'FAIRYLAND' ON WHEELS - [CHILDREN MAKING USE OF THE M<br>HKRS305-1-340-4<br>文件<br>南欧國中講 | (3)第 年32 <b>437</b><br>IOBILE LIBRARY (19) 437<br>(19) 437<br>(19 |
|      |                                                                                                    | 3 <u>HONG KONG</u><br>SERVICE]<br>檔案講號                                                                                                    | 3 'FAIRYLAND' ON WHEELS - [CHILDREN MAKING USE OF THE M<br>HKRS305-1:340-5                                                                                                    | OBILE LIBRARY 個職 預約 儲存                                                                                                    |

\*2018年12月14日的搜尋結果。

(2) 例如以「1970-1975」作為篩選條件,搜尋結果只會剩下2個\*,其餘館藏已被剔除。

|                                | m 244 (#2) |                    | 圖書館藏品 (1)                                         | 施其樂牧師藏品集 (0)   |
|--------------------------------|------------|--------------------|---------------------------------------------------|----------------|
| 导结果                            |            |                    |                                                   |                |
| mobile library                 |            | 重新搜尋               | 至結果內搜尋 ≥ 完全符合                                     | 推动             |
| 篩選結果                           | 有關mobil    | e library的搜尋結果共2項, | 其中1至2項如下                                          | 每頁顯示結果 10      |
| 你的篩選類目:                        |            |                    |                                                   |                |
| 词盖年份                           | 新增至儲存      | 浮清單                |                                                   |                |
| 1973 - 1975 🗶                  | 全選 全       | 不選《く1>             | ▶ 1 跳至此頁 排席 開設 ▼ 簡潔顯示                             |                |
| 以檔案類別分類:                       |            |                    |                                                   |                |
| HKRS70 Press Library Files (2) | 1          | LIBRARY SER        | /ICES - SOCIAL WELFARE DEPT. MOBILE LIBRARIES - I | ENCL 借関 預約 G   |
| 著錄層次:                          |            | 檔案編號               | HKRS70-6-994-2                                    |                |
| 密卷 (2)                         |            | 涵蓋年份:              | 1974                                              |                |
|                                |            | 者即唐·大<br>取開狀態      | mite<br>開放                                        |                |
|                                | 2          | LIBRARY SER        | /ICES - SOCIAL WELFARE DEPT. MOBILE LIBRARIES - I | NC+DIB 供服 預約 G |
|                                |            | 檀玄细蛙               | HKRS70-6-994-1                                    | 11114 2203     |
|                                |            | VIR. BEE AT UN     | 1973                                              |                |
|                                |            | 烟重牛伤.              | 1010                                              |                |

(3) 如要收窄搜尋結果,你亦可以鍵入另一個關鍵字,在已有的搜尋結果內再進一步搜尋。

| 歷史檔案                                  | 쫉 (184)                   | 圖書館藏品 (55)                             | 施其樂牧師藏品集 (88)                         |
|---------------------------------------|---------------------------|----------------------------------------|---------------------------------------|
| 尋結果                                   |                           |                                        |                                       |
| hong kong                             | 重新搜尋                      | 在結果內搜尋 完全符合                            | <u>連階授</u>                            |
| 篩選結果                                  | 有關hong kong的搜尋結果共18       | 4項, 其中1 至 10項如下 図 上 車公 にし              | 毎頁顯示結果 10 ▼                           |
| 以檔案類別分類:                              |                           |                                        |                                       |
| HKMS154 Guidebooks and<br>(99)        | 新増至儲存清単<br>全選 全不選 《 く 1 : | 2 3 4 5 6 7 8 9 10 > > 1 跳至此頁 排案       | 國設 ▼ 簡実顕示                             |
| HKRS365 Feature Article<br>(37)       | 1 HONG KONG               | HOTELS IN HONG KONG                    | ····································· |
| HKRS58 C.S.O. Files in the<br>(10)    | 檔案編號:<br>涵蓋年份:            | HKMS154-1-426<br>3.1987                | 5-101 <b>CART</b> (80 EII             |
| HKRS156 General<br>Correspondence (8) | 著錄層吹:<br>取關狀態:            | <b>窯巻</b><br>開放                        |                                       |
| HKRS41 Files Relating to (8)          |                           |                                        |                                       |
| HKMS79 Personal Papers of<br>Mrs (2)  | 2 HONG KONG<br>檔案編號:      | - HOTELS IN HONG KONG<br>HKMS154-2-536 | 個間 <b>預約</b> 儲存                       |
| HKRS1888 FILES RELATING<br>TO THE (2) | 油盖牛切:<br>藩錄層次:<br>取閣狀態:   | 3.198/<br>繁巻<br>開放                     |                                       |
| HKRS328 Case Files Relating to (2)    | 3 HONG KONG               | HOTELS                                 | 100 TALL 100                          |
| HKRS337 General<br>Correspondence (2) | 福案編號: 运業年份                | HKMS154-1-2193                         |                                       |
| 更多                                    | 著錄圖吹:<br>取開計詳:            | 高楼<br>開計                               |                                       |
| 函蓋年份:                                 | HAIRING 25.               | HHULLA.                                |                                       |
| 1903 - 1909 (2)                       | 4 HONG KONG               | HOTELS                                 | 借關 預約 儲存                              |
| 1910 - 1919 (1)                       | 檔案編號:                     | HKMS154-2-2452                         |                                       |
| 1920 - 1929 (10)                      | 涵蓋年份:<br>著錄層攻:            | 3.1987<br>室炭                           |                                       |
| 1930 - 1939 (4)                       | 12月11日11日                 | 聞枚                                     |                                       |

\*2018年12月14日的搜尋結果。

### D. 觀看檔案詳細資料

(1) 我們提供「列表顯示」和「簡潔顯示」,以供瀏覽搜尋結果。「列表顯示」的版面如下。如欲 轉為「簡潔顯示」,請點擊「簡潔顯示」。

| 香港政府檔案處<br>香港特別行政區政府                    |             |                            |                                                                    | (合) 主頁      |                     |
|-----------------------------------------|-------------|----------------------------|--------------------------------------------------------------------|-------------|---------------------|
| 歷史檔案                                    | 歷史檔案 (4014) |                            | 圖書館藏品 (719)                                                        | 施其樂牧師藏      | 品集 (150)            |
| 叟尋結果                                    |             |                            |                                                                    |             |                     |
| education                               |             | 重新搜尋                       | 在結果內搜尋 完全符合                                                        | 點墼什處        | 進階搜尋                |
| 篩選結果                                    | 有關educ      | cation的搜尋結果共4,01           | 4項, 其中1 至 10項如下                                                    |             | 每頁顧示結果:10 ▼         |
| 以檔案類別分類:                                |             |                            |                                                                    |             |                     |
| HKRS819 MICROFILMING ON<br>(631)        | 新増至儲        | 存清単<br>全不選 《 く 1 2         | 3.4.5.6.7.8.9.10.>>> 1. 跳至此百.地夜 國                                  | ■ ▼         |                     |
| HKRS815 MICROFILMING ON<br>(422)        | 1           | EDUCATION - F              |                                                                    |             | 准服 西仏 芦方            |
| HKRS70 Press Library Files<br>(403)     | <u> </u>    | 檔案編號:<br>涵蓋年份:             | HKRS934-9-34<br>21.11.1969                                         |             | 间间 洪州 1917          |
| HKRS2156 Slides of Shots<br>Taken (340) |             | 著錄層次:<br>取開狀態:             | <b>案巻</b><br>開放                                                    |             |                     |
| HKRS41 Files Relating to<br>(188)       | 2           | EDUCATION A                | DULT EDUCATION FOR PRISONERS                                       |             | 借閒 預約 儲存            |
| HKRS590 DE-REGISTERED<br>(142)          |             | 檔案編號:<br>著錄層次:             | HKRS125-3-368<br>実巻<br>売日期本体                                       |             |                     |
| HKRS2165 Files Relating to the<br>(103) |             | <u>权関</u> 状態:              | <b>拖以</b> 倒中詞                                                      |             |                     |
| HKRS545 Library Information<br>(102)    | 3           | Files Relating to<br>相案编號: | Special Education and Educational Psychology Services<br>HKR\$2331 |             | ⑦ 借間 預約 儲存          |
| HKRS1465 DIGITAL<br>DRAWINGS FOR (88)   |             | 看錄層次:<br>相案類別層次不作信         | 個繁類別<br>関                                                          |             |                     |
| 更多                                      | 4           | EDUCATION DE               | PARTMENT PUBLICATIONS - EDUCATION POLICY, AI                       | PRIL, 1965. | 借閒 預約 儲左            |
| 涵蓋年份:                                   |             | 檔案編號:                      | HKMS90-1-420                                                       |             | 1947/2 1967/2 BB 12 |
| 1870 - 1879 (1)                         |             | 著錄層次:<br>取開計算:             | 案卷 泰市間中誌                                                           |             |                     |
| 1880 - 1889 (1)                         |             | A REPORT OF COMP           |                                                                    |             |                     |

(2)「簡潔顯示」的版面如下。如欲轉為「列表顯示」,請點擊「列表顯示」。

| 香港政府檔案處<br>香港特別行政區政府                    |                           |                                                         | 6 主頁 6        | <u> 登入 A A E 道</u> |  |  |
|-----------------------------------------|---------------------------|---------------------------------------------------------|---------------|--------------------|--|--|
| 歷史檔案                                    | (4014)                    | 圖書館藏品 (719)                                             | 施其樂牧師藏品集      | 施其樂牧師藏品集 (150)     |  |  |
| 搜尋結果                                    |                           |                                                         |               |                    |  |  |
| education                               | 重新搜尋在                     | 結果內搜尋 完全符合                                              | 點擊此處          | 進階搜尋               |  |  |
| 篩還結果                                    | 有關education的搜尋結果共4,014    | 夏, 其中1 至 10項如下                                          |               | 每頁顯示結果:10▼         |  |  |
| 以檔案類別分類:                                |                           |                                                         |               |                    |  |  |
| HKRS819 MICROFILMING ON<br>(631)        | 新増至儲存清単<br>全選 全不選 《 く 1 2 | 3 4 5 6 7 8 9 10 > 》 1 跳至此頁 排索 關聯                       | ▼列表顯示         |                    |  |  |
| HKRS815 MICROFILMING ON<br>(422)        | 序號 著錄層次 / 檔案編號            | 描述                                                      |               |                    |  |  |
| HKRS70 Press Library Files<br>(403)     | 1                         | EDUCATION - EDUCATION (AMENDMENT) BILL , 21.1           | 1.1969        | 借閒預約               |  |  |
| HKRS2156 Slides of Shots<br>Taken (340) |                           |                                                         |               | 儲存                 |  |  |
| HKRS41 Files Relating to<br>(188)       | 2 案卷 HKRS125-3-368        | EDUCATION ADULT EDUCATION FOR PRISONERS                 |               | 借閒 預約              |  |  |
| HKRS590 DE-REGISTERED<br>(142)          | 3 檔案類別 HKRS2331           | Files Relating to Special Education and Educational Psy | vchology      | 使用 算法              |  |  |
| HKRS2165 Files Relating to the<br>(103) | 0                         | Services                                                | ,             | 储存 7               |  |  |
| HKRS545 Library Information<br>(102)    | 4                         | EDUCATION DEPARTMENT PUBLICATIONS - EDUCA               | ATION POLICY, | 借關 預約              |  |  |
| HKRS1465 DIGITAL<br>DRAWINGS FOR (88)   |                           | AFKIL, 1902.                                            |               | 儲存                 |  |  |
| 更多 通蓋年份:                                | 5 案卷 HKRS1174-2-214       | NINE YEARS FREE EDUCATION/COMPULSORY EDU<br>30.12.1990  | JCATION .     | 借関<br><b>儲存</b>    |  |  |

(3) 如果你在搜尋結果中見到 原因。

| 歷史檔案 (4014)                             |                                | 圖書館藏品 (719)                                                       | 施其樂牧師藏品集 (150)                                                                                                    |
|-----------------------------------------|--------------------------------|-------------------------------------------------------------------|----------------------------------------------------------------------------------------------------|
| 腹尋結果                                    |                                |                                                                   |                                                                                                    |
| education                               | 重新搜尋在                          | 結果內搜尋 完全符合                                                        | 連踏擾暴                                                                                                    |
| 篩選結果                                    | 有關education的搜尋結果共4,014         | 夏, 其中1 至 10項如下                                                    | 每頁顯示結果:[10▼]                                                                                                    |
| 以檔案類別分類:                                |                                |                                                                   |                                                                                                    |
| HKRS819 MICROFILMING ON<br>(631)        | 新増至儲存清単<br>全選 全不選 《 く 1 2      | 3 4 5 6 7 8 9 10 > 》 1 魏至此頁 排來 關聯                                 | ▼ 簡潔顯示                                                                                                    |
| HKRS815 MICROFILMING ON<br>(422)        | 1 EDUCATION - EI               | DUCATION (AMENDMENT) BILL                                         | 信間 預約 儲左                                                                                                    |
| HKRS70 Press Library Files<br>(403)     | 檔案編號:<br>涵蓋年份:                 | HKRS934-9-34<br>21.11.1969                                        |                                                                                                    |
| HKRS2156 Slides of Shots<br>Taken (340) | 著錄層吹:<br>取關狀態:                 | <b>突</b> 卷<br>開放                                                  |                                                                                                    |
| HKRS41 Files Relating to<br>(188)       | 2 EDUCATION AD                 | ULT EDUCATION FOR PRISONERS                                       | 借國 預約 <b>儲存</b>                                                                                                    |
| HKRS590 DE-REGISTERED<br>(142)          | 檔案編號:<br>著錄層次:                 | HKRS125-3-368<br>實卷                                               |                                                                                                    |
| HKRS2165 Files Relating to the<br>(103) | 取閣狀態:                          | 常以間中調                                                             |                                                                                                    |
| HKRS545 Library Information<br>(102)    | 3 Files Relating to 3<br>檔案編號: | Special Education and Educational Psychology Services<br>HKRS2331 | 借間 預約 儲存     指案類別屬交不作借額     指数     指数     指数     指数     和     名     和     名     和     名     和     名     和     名     和     名     和     名     和     名     书     书 |
| HKRS1465 DIGITAL<br>DRAWINGS FOR (88)   | 着錄層文:<br>橫案類別層次不作借服            | 檔案類別<br>€                                                         |                                                                                                    |

(4) 你可點擊檔案標題,以獲得檔案詳情。「行政歷史/傳略」提供有關產生檔案單位及移交 檔案單位的行政歷史和功能。「內容簡介」則提供該檔案類別或移交次的內容撮要。「形 態簡介」則分辨檔案的物質形態,如紙本檔案或縮微膠卷。

| 1340 1127.4                                                      | ●主要   ●登入 @ 5 表                                                                                                    |
|------------------------------------------------------------------|----------------------------------------------------------------------------------------------------|
| 歷史檔案·詳                                                           | 經度得過                                                                                                    |
| 檔案編號                                                             | HKMS154                                                                                                    |
| 標題                                                               | Guidebooks and Promotional Materials relating to Hong Kong                                                                                                    |
| 日期                                                               | 1959 - 1992                                                                                                    |
| 著錄層次                                                             | 補需類別                                                                                                    |
| 保管歷史                                                             | The series was maintained in the custody of the creating organisation until transfer to the PRO                                                                                                    |
| 行政歷史/傳<br>略                                                      | The Hong Kong Tourist Association (HKTA) was established in 1957 for the purpose of developing the Hong Kong tourist industry. It was managed by a Board of Management appointed by the Government. Funding was<br>obtained from government subvention, members dues and sales. It provided a range of services including information centres, publications, advertising and promotion of tourism, oversees offices to market Hong Kong as a<br>travel destination, delegations to trade events, hospitality training, and publicity companying. The KTA was reconstituted as the Hong Kong Tourism Board on 1.4.2001. |
| 內容簡介                                                             | The series comprises a collection of publications and promotional materials produced by the Hong Kong Tourist Association. It contains guidebooks, trade brochures and manuals, maps, sound recordings, programmes, newsletters, magazines, and postcards. The subjects covered include Hong Kong tourist attractions such as arts and crafts, cultural and historical sites and buildings, festivals, events, accommodation and tour planning.                                                                                                    |
| 形態簡介                                                             | Volumes, leaflets and cards of various sizes                                                                                                    |
|                                                                  | Vinyl disks (sound recordings), 30 cm diameter                                                                                                    |
| 排列系統                                                             | Arranged in accession number order                                                                                                    |
| 語文                                                               | English, Chinese, Japanese, Thai, Spanish, Arabic, German, French, Italian, Portuguese, Indonesian, Korean                                                                                                    |
| 形態特徴及<br>技術要求                                                    | A disk record player is required to access the sound recordings                                                                                                    |
| 檔案層次開催<br>檔案類別 H<br>移交次 G<br>HKMS15<br>1<br>移交次 G<br>HKMS15<br>2 | KINS154 Guidebooks and Promotional Materials relating to Hong Kong<br>uidebooks and Promotional Materials relating to Hong Kong,<br>4-<br>uidebooks and Promotional Materials relating to Hong Kong,<br>4-                                                                                                    |
| 1 1 1                                                            | of 1 <mark>独全面目</mark>                                                                                                    |

香港政府福興團 © 2018 版權所有 香港特別行政區政府 - 香港政府福宾處. (5) 檔案類別的資料列於下方。「**檔案類別**」是一批具類似功能、主題、分類系統、實體型態 和保安級別等屬性的檔案。「**移交次**」是由檔案產生者移交檔案的同一批檔案。「**案卷**」 則是由檔案產生者把文件組合而成的一個檔案單位。

| 香港政府檔案                                                                       | 1.                                                                                                    |     | ●主頁   ● 登入 ● 百百百百百百百百百百百百百百百百百百百百百百百百百百百百百百百百 |
|------------------------------------------------------------------------------|----------------------------------------------------------------------------------------------------|-----|-----------------------------------------------|
| 歷史檔案 - 詳細                                                                    | 資料                                                                                                    |     | 返回搜尋結果 借關 預約 儲存 取服申請                          |
| 檔案編號                                                                         | HKM\$154-1-426                                                                                                    |     |                                               |
| 槽題                                                                           | HONG KONG - HOTELS IN HONG KONG                                                                                                    |     |                                               |
| 屬於                                                                           | +HKMS154-1 Guidebooks and Promotional Materials relating to Hong Kong                                                                                                    |     |                                               |
| 日期                                                                           | 3.1987                                                                                                    |     |                                               |
| 著錄層次                                                                         | <sub>案卷</sub> 福茶類別                                                                                                    | 移交次 |                                               |
| 檔案層次關係<br><sup>■</sup> 檔案類別 HK<br><sup>、■</sup> 移交次 HI<br><sup>、■</sup> 案卷 H | KMS154 Guidebooks and Promotional Materials relating to Hong Kong<br>KMS154-1 Guidebooks and Promotional Materials relating to Hong Kong<br>IKMS154-1-426 HONG KONG - HOTELS IN HONG KONG |     |                                               |
| 香港政府檔案處<br>© 2018 版權所                                                        | 著<br>有香港特别行政區政府 - 香港政府檔案處                                                                                                    | 案卷  |                                               |

#### E. 觀看藏品的數碼影像

若檔案的數碼影像可供觀看,你可點擊影像,在網上觀看放大版的影像。

| (3668)                                                                                       | 圖書館藏品 (0)                                                                                                    | 施其模纹邮藏品集 (0)                                                                                                    |
|----------------------------------------------------------------------------------------------|----------------------------------------------------------------------------------------------------|----------------------------------------------------------------------------------------------------|
|                                                                                              |                                                                                                    |                                                                                                    |
| 重新搜尋 在結果內搜                                                                                   | 录 完全符合                                                                                                    | 進階複載                                                                                                    |
| 4 HONG KONG IVORY (<br>增要调数<br>通量年份:<br>著結署次:<br>發獻素<br>來能遵供                                 | CARVERS - [IVORY CARVINGS, 1958]<br>HKRS385-1-1-1<br>1956<br>文件<br>開設                                                                                                    |                                                                                                    |
| 5 HONG KONG IVORY (<br>增高條款<br>回證年份:<br>著針要次<br>可開狀態:<br>未能提供<br>6 HONG KONG IVORY (<br>#思想錄 | CARVERS - [[VORY CARVINGS, 1958]<br>HKR5385-1-1-2<br>1958<br>文作<br>開放                                                                                                    | <ul> <li>(1) (10) (12)</li> <li>(10) (12)</li> <li>(11) (12)</li> <li>(12) (12)</li> <li>(12)</li></ul> |
|                                                                                              | 重新提导         在訪東內俊           4         HONG KONG IVORY (<br>電源通数:<br>回答年份:<br>著新書次:<br>取做就應:<br>木幣選供           5         HONG KONG IVORY (<br>電源通数:<br>可加量本例:<br>著封書次:<br>取做款應:<br>木幣選供           6         HONG KONG IVORY (<br>電源語句:<br>目前有句: | 重新提舉         在結果の優尋         完全符合           4         HONG KONG IVORY CARVERS - [IVORY CARVINGS, 1958]           「個別語音歌:         1958           聖師書歌:         1958           聖師書歌:         文宗           歌歌歌歌:         開放:           ************************************                                                                                                    |

### VII. 取閱館藏

- (1) 你必須登入,才可使用借閱和預約服務或儲存檔案。有關登入的詳情,請參閱這份使用 指引的第 Ⅳ 部分。
- (2)「借閱」服務只供館內使用。如你在館外使用@PRO,你可在蒞臨歷史檔案館前先行預約 館藏。
- (3) 借閱和預約館藏以共 10 件為限 (包括取閱狀態為「開放」的案卷或文件層次的歷史檔案,以及圖書館藏品)。

| 歷史檔案                                     | (57349) |                         | 圖書館藏品 (9498)                         | 施其樂牧師藏品集 (3556)              |
|------------------------------------------|---------|-------------------------|--------------------------------------|------------------------------|
| 厚結果                                      |         |                         |                                      |                              |
| hong kong                                |         | 重新搜尋                    | 在結果內搜尋 完全符合                          | 進隆援                          |
| 篩選結果                                     | 有關hong  | g kong的搜尋結果共57,         | 349項, 其中1 至 10項如下                    | 每頁顯示結果:10 ▼                  |
| 以檔案類別分類:                                 |         |                         |                                      |                              |
| HKRS819 MICROFILMING ON<br>(14934)       | 新増至儲    | 存清里<br>全不選 《 く 1 2      | 3 4 5 6 7 8 9 10 ) 》 1 跳至此直 地壳 關聯    | ▼ 簡実語示                       |
| HKRS815 MICROFILMING ON<br>(5135)        | 1       | HONG KONG               |                                      |                              |
| HKRS96 FILES RELATING TO<br>(4932)       |         | 檔案編號:<br>涵蒂年份:          | HKMS154-2-536<br>3.1987              |                              |
| HKMS154 Guidebooks and<br>(4338)         |         | 著錄層次:<br>取聞狀態:          | 雾卷<br>開放                             |                              |
| HKRS365 Feature Article<br>(2532)        | _       | □彼信阅。                   |                                      |                              |
| HKRS590 DE-REGISTERED<br>(2399)          | 2       | HONG KONG -<br>檔案編號:    | HOTELS IN HONG KONG<br>HKMS154-1-426 | 借關 預約 儲存                     |
| HKRS41 Files Relating to<br>(2319)       |         | 涵蓋年份:<br>著錄層次:<br>取閣狀態: | 3.1987<br>禽卷<br>醋粒                   |                              |
| HKRS156 General<br>Correspondence (1691) | 3       | HONGKONG                | VILLAGES HONG KONG                   | 200 BB 777.4-4 <b>257</b> .4 |
| HKMS189 Microfilm / Digital<br>(1059)    |         | 檔案編號:<br>著集章:2          | HKRS38-2-37<br>家美                    |                              |
| 更多                                       |         | 取閣狀態:                   |                                      |                              |
| 諸差年份:                                    | 4       | HONG KONG -             | HONG KONG - EIN GROBARTIGES ERLEBNIS | 借間 預約 様が                     |
| 1713 - 1719 (1)                          | _       | 檔案編號:                   | HKMS154-1-1940                       |                              |
| 1720 - 1729 (1)                          |         | 涵蓋年份:<br>著錄層次:          | 1983<br>案卷                           |                              |
| 1/30 - 1/39 (1)                          |         | 取閹狀態:                   | 間放                                   |                              |
| 1740 - 1749 (1)                          |         |                         |                                      |                              |

(4) 取閱歷史檔案須按照 《 1996 年政府資料檔案 (取閱) 則例》辦理。

# A. 申請預約

(1) 在搜尋結果的版面裡,點擊「預約」以將館藏項目放入預約清單內。

| 歷史檔案                               | (57349)                                 | 圖書館藏品 (9498)                                  | 施其樂牧師藏品集 (3556) |
|------------------------------------|-----------------------------------------|-----------------------------------------------|-----------------|
| 結果                                 |                                         |                                               | <b>`</b>        |
| ong kong                           | 重新搜尋                                    | 在結果內搜尋 完全符合                                   | 進躍機             |
| 諸選結果                               | 有關hong kong的搜尋結果共5                      | 7,349項, 其中1 至 10項如下                           | 每頁顯示結果: 10 ▼    |
| 【檔案類別分類:                           |                                         |                                               |                 |
| HKRS819 MICROFILMING ON<br>(14934) | 新増至備存清単 全選 全不選 《 く 1                    | 2 3 4 5 6 7 8 9 10 > >> 1 路至此首 排序 歸熱          | ▼ 筠安顯示          |
| HKRS815 MICROFILMING ON<br>(5135)  |                                         |                                               |                 |
| HKRS96 FILES RELATING TO<br>(4932) | 福宾編號: 汤善生份                              | HKMS154-2-536<br>3 1987                       |                 |
| HKMS154 Guidebooks and<br>4338)    | 着錄層次:<br>取開狀態:                          | 案卷<br>開放                                      |                 |
| HKRS365 Feature Article<br>(2532)  |                                         |                                               |                 |
| HKRS590 DE-REGISTERED<br>(2399)    | 2 HONG KONG<br>檔案編號:                    | <u>- HOTELS IN HONG KONG</u><br>HKMS154-1-426 | 借閥 預約 儲得        |
| HKRS41 Files Relating to<br>(2319) | ) / / / / / / / / / / / / / / / / / / / | 3.1987<br>宾卷<br>關於                            |                 |
| HKRS156 General                    |                                         |                                               |                 |
| Correspondence (1691)              | 3 HONG KONG                             | & VILLAGES HONG KONG                          | 借閒 預約 儲         |
| HKMS189 Microfilm / Digital        | 檔案編號:                                   | HKR\$38-2-37                                  |                 |
| 百久                                 | 著錄層次:<br>取閣狀態:                          | 案卷<br>需取閱申請                                   |                 |
| 关于公<br>英在份·                        |                                         |                                               |                 |
| (713 - 1719 (1)                    | 4 HONG KONG                             | - HONG KONG - EIN GROBARTIGES ERLEBNIS        | 借関 預約 儲         |
| 1720 - 1720 (1)                    | 檔案編號:<br>汤莱佐/Q·                         | HKMS154-1-1940                                |                 |
| 1730 - 1739 (1)                    | 著錄層次:                                   | 案卷                                            |                 |
| 1740 1740 (1)                      | 取閣狀態:                                   | 開放                                            |                 |

注意:如要預約期刊 (主要是政府部門或法定機構定期出版的報告),你須點擊藏品的標題,以瀏覽可供借閱的刊期,再預約該期期刊。

| 香港政府檔案處<br>香港特别行政區政府   |                                                            | visitor2<br>(武) 主頁 | 日本語               | 國類                            |    | 8 我的帳戶 | 登出 A A | AE道          |
|------------------------|------------------------------------------------------------|--------------------|-------------------|-------------------------------|----|--------|--------|--------------|
| 圖書館藏品 - 詳細資料           |                                                            |                    |                   |                               |    |        | 返回搜寻   | 諸果 儲存        |
| 資料類型                   | X1                                                         |                    |                   |                               |    |        |        |              |
| RID No                 | X1000133                                                   |                    |                   |                               |    |        |        |              |
| 語言                     | Eng                                                        |                    |                   |                               |    |        |        |              |
| 作者 - 團體名稱              | Hong Kong Hong Kong Government                             |                    |                   |                               |    |        |        |              |
| 積鹽                     | Hong Kong Annual Report / Hong Kong Government             |                    |                   |                               |    |        |        |              |
| 涵蓋年份                   | Hong Kong: Govt. Printer                                   |                    |                   |                               |    |        |        |              |
| 刊期                     | Annual                                                     |                    |                   |                               |    |        |        |              |
| 卷期編次                   | 1946 - 1959                                                |                    |                   |                               |    |        |        |              |
| 一般附註                   | Continued by: (1960-1971) & (1973) Hong Kong : Annual Repo | rt for the year .  | / Information Ser | vices Depa <mark>r</mark> tme | nt |        |        |              |
| 期數                     |                                                            |                    |                   |                               |    |        |        |              |
| 00002324<br>Issue No.: | 1946                                                       |                    |                   |                               |    |        | 借閥     | <b>貢約</b> 儲存 |
| 00002325<br>Issue No.: | 1947                                                       |                    |                   |                               |    |        | 借閒 予   | 魚 儲存         |
|                        |                                                            |                    |                   |                               |    |        |        |              |
|                        |                                                            |                    |                   |                               |    |        | 點擊此處   |              |

| (2) 點擊「預約                                | 可」以著    | 觀看預約                    | 清單。                        | 要就                                          | 皆撃此處         |                    |
|------------------------------------------|---------|-------------------------|----------------------------|---------------------------------------------|--------------|--------------------|
| <b>台 花 以 竹 福 条 處</b><br>香港特別行政區政府        |         |                         |                            | 6 主頁 日本 日本 日本 日本 日本 日本 日本 日本 日本 日本 日本 日本 日本 | 預約 預約 我的帳戶   | ⑦ 登出 ▲ ▲ ▲ ▲ ▲ ▲ ▲ |
| 歷史檔案                                     | (43911) |                         | 圖書館藏品                      | i (9498)                                    | 施其樂牧師藏品      | 3集 (3556)          |
| <b> 尋結果</b>                              |         |                         |                            |                                             |              |                    |
| hong kong                                |         | 重新搜尋                    | 在結果內搜尋 完全符合                |                                             |              | 進階搜尋               |
| 篩選結果                                     | 有關hon   | ig kong的搜尋結果共43.        | ,911項, 其中1 至 10項如下         |                                             |              | 每頁顯示結果:10▼         |
| 以檔案類別分類:                                 |         |                         |                            |                                             |              |                    |
| HKRS819 MICROFILMING ON<br>(14934)       | 新増至個    | 「存清里<br>今天海 《 ( 1 1     | 3 4 5 6 7 8 9 10 \         | 》 1 跳至此百 地志 照熟                              | * 節次顯示       |                    |
| HKRS815 MICROFILMING ON<br>(5135)        |         | HONGKONG                |                            |                                             | IC/Accession | 1345 第二            |
| HKMS154 Guidebooks and<br>(4338)         |         | 檔案編號:<br>涵蓋年份:          | HKMS154-2-536<br>3.1987    |                                             |              |                    |
| HKRS365 Feature Article<br>(2510)        |         | 著錄層次:<br>取閱狀態:          | 案卷<br>開放                   |                                             |              |                    |
| HKRS156 General<br>Correspondence (1688) | 2       | HONG KONG               | - HOTELS IN HONG KONG      |                                             |              | 預約 儲存              |
| HKRS41 Files Relating to<br>(1418)       |         | 檔案編號:<br>涵蓋年份:          | HKMS154-1-426<br>3.1987    |                                             |              |                    |
| HKMS189 Microfilm / Digital<br>(1059)    |         | 者錄層穴:<br>取閱狀態:          | 英卷<br>開放                   |                                             |              |                    |
| HKRS820 Microfilm of<br>Drawings (928)   | 3       | HONG KONG {             | & VILLAGES HONG KONG       |                                             |              | 預約 儲存              |
| HKRS337 General<br>Correspondence (746)  |         | 檔案編號:<br>著錄層次:<br>取閹狀態: | HKRS38-2-37<br>案卷<br>帶取閱申請 |                                             |              |                    |
| 更多                                       |         |                         |                            |                                             |              |                    |
| 涵蓋年份:                                    | 4       | HONG KONG -             | - HUNG KUNG - EIN GROBARTI | GES ERLEBNIS                                |              | 預約儲存               |
| 1713 - 1719 (1)                          |         | 眉条調號。<br>涵蓋年份:          | 1983                       |                                             |              |                    |
| 1720 - 1729 (1)                          |         | 著錄層次:<br>取關狀期:          | 案卷                         |                                             |              |                    |
| 1730 - 1739 (1)                          |         | HAIRINA RE.             | IPU (DX                    |                                             |              |                    |

(3) 你須**選擇到訪歷史檔案館的日期**。預約的館藏會在你指定的**預約日期保留在參考服務台** 一個工作天。你可提前一個工作天 (香港時間正午 12 時前) 至一個月提出預約申請。

| 香港政府檔案處<br>香港特別行政區政府                                                                                                    |                                 | visitor2<br>(ゐ) 主頁 | <b>日</b> 日本 日本 日本 日本 日本 日本 日本 日本 日本 日本 日本 日本 日本 | <b>会</b> 信爾 🛛 😣 我的帳戶 | 登出 <u>A</u> A <u>A</u> <u>E</u> |
|----------------------------------------------------------------------------------------------------|---------------------------------|--------------------|-------------------------------------------------|----------------------|---------------------------------|
|                                                                                                    | 储存清單                            | 預約 🖌               | 借閱 🖌                                            | 取閱 🗸                 |                                 |
| 預約申請<br>預約限額: 6/10<br>借閱及預約限额: 6/10                                                                                                    |                                 |                    |                                                 |                      |                                 |
| 1 <u>HONG KONG - HOTEL</u><br>檔案編號:                                                                                                    | S IN HONG KONG<br>HKMS154-2-536 |                    |                                                 |                      | 移除                              |
| 2 <u>HONG KONG - HOTEL</u><br>檔案編號:                                                                                                    | S IN HONG KONG<br>HKMS154-1-426 |                    |                                                 |                      | 移除                              |
| 請選擇預約日期:<br>21.12.2018 09:00 ▼                                                                                                    |                                 |                    |                                                 |                      |                                 |
| O December 2018 O                                                                                                    |                                 |                    |                                                 |                      |                                 |
| Su         Mo         Tu         We         Th         Fr         Sa           2         3         4         5         6         7         8           9         10         11         12         13         14         15 |                                 |                    |                                                 |                      |                                 |
| 16     17     18     19     20     21     22       23     24     25     26     27     28     29       30     31                                                                                                    | 5港政府檔案處.                        |                    |                                                 |                      |                                 |
|                                                                                                    | 選擇預約                            | 日期                 |                                                 |                      |                                 |

(4) 點擊「提交」以確認你的預約要求。

| 香港                        | 巷政府檔案處<br><sup>特別行政區政府</sup> |                                 |    | Ĭ | isitor2 | <b>67</b> 3 | <b>G</b> == | <b>风</b> 我的概点 | (A) H | A A A E 1 |
|---------------------------|------------------------------|---------------------------------|----|---|---------|-------------|-------------|---------------|-------|-----------|
|                           |                              | 儲存清單                            | 預約 | ~ | 借閒      | ~           | 取開          | ~             |       |           |
| 預約申請                      |                              |                                 |    |   |         |             |             |               |       |           |
| 預約限額: 3/10<br>借閱及預約限额: 3  | /10                          |                                 |    |   |         |             |             |               |       |           |
| 1 <u>HO</u><br>檔案         | NG KONG - HOTEL<br>編號        | S IN HONG KONG<br>HKMS154-1-426 |    |   |         |             |             |               |       | 88<br>1   |
| 2 <u>HO</u><br>檔案         | NG KONG - HOTEL<br>編號        | S IN HONG KONG<br>HKMS154-2-536 |    |   |         |             |             |               |       | 移動        |
| 請選擇預約日期:                  | 00.00                        |                                 |    |   |         |             |             |               |       |           |
| 提交                        | 08.00                        |                                 |    |   |         |             |             |               |       |           |
|                           | 黒                            | 占擊此處                            |    |   |         |             |             |               |       |           |
| 香港政府福興處<br>© 2018 近復所有 乗業 | 续到行政国政府,需涉政府借案者              |                                 |    |   |         |             |             |               |       |           |

(5)完成預約程序後,畫面會顯示通知訊息,你在@PRO 註冊的電郵帳戶也會收到電郵通知。當預約的檔案可供取閱時,你在@PRO 註冊的電郵帳戶也會收到確認電郵。

| 香港政府檔案處<br>香港特別行政區政府                                                                                |                               |    | visitor2<br>る 主頁 日本語<br>儲存清 | 単 💼 預約 | <b>e</b> t to the second second seco | 的帳戶 🔞 登出 | A A E X                             |
|----------------------------------------------------------------------------------------------------|-------------------------------|----|-----------------------------|--------|----------------------------------------------------------------------------------------------------|----------|-------------------------------------|
|                                                                                                    | 儲存清單                          | 預約 | ✔ 借開                        | *      | 取開                                                                                                    | *        |                                     |
| 已經收到你的預約申請.                                                                                         |                               |    |                             |        |                                                                                                    |          |                                     |
| 預約詳細資料<br>輪候號碼: <b>E78K</b><br>預約日期: 2018-12-21<br>1 HONG KONG STREET SCEM<br>檔案環境: HKRS<br>狀態: 已收到 | <u>VES</u><br>3865-1-7<br>)譲求 |    |                             |        |                                                                                                    | 申聽日與     | 波波時間: 2018-12-14 10:03<br><u>撤回</u> |
| 香港政府檔案處<br>© 2018 版權所有 香港特別行政區政府                                                                    | 香港政府檔案處.                      |    |                             |        |                                                                                                    |          |                                     |

(6) 假若你的預約清單同時包含一般可供預約的檔案,以及異地貯存或取閱需特別安排的檔案,你會看到通知訊息,預約亦未能完成。你須從清單中移除異地貯存或取閱需特別安排的檔案,然後點擊提交。此後,你須將已移除的檔案放入新的預約清單,再提交預約。 兩種館藏不能放在同一清單預約。

| 香港政府檔案處<br>香港特别行政區政府                                |                             |    | visitor2 | 日本語言 | 局預約 |    | 我的帳戶 | <b>登出</b> | A A E 道 |
|-----------------------------------------------------|-----------------------------|----|----------|------|-----|----|------|-----------|---------|
|                                                     | 儲存清單                        | 預約 | ~        | 借開   | ~   | 取問 | ~    |           |         |
| 預約申請                                                |                             |    |          |      |     |    |      |           |         |
| ☑ 檔案 HKR S2169-1-1:已被其他使                            | 用者預約                        |    |          |      |     |    |      |           | ×       |
| 預約限額: 7/10<br>借閱及預約限额: 7/10                         |                             |    |          |      |     |    |      |           |         |
| 1 <u>CHIEF SECRETARY'S</u><br>植类编號:                 | COMMITTEE<br>HKRS394-29-201 |    |          |      |     |    |      |           | 移除      |
| 2 <u>NEW KOWLOON CEM</u><br>檔案編號:<br>異地貯存 / 取閱需特別安排 | ETERY NO. 7<br>HKRS2169-1-1 |    |          |      |     |    |      |           | 移除      |
| 請選擇預約日期:                                            |                             |    |          |      |     |    |      |           |         |
| 21.12.2018 09:00 ▼<br>提交                            |                             |    |          |      |     |    |      | 點         | 擊此處     |
| 香港政府檔案處                                             |                             |    |          |      |     |    |      |           |         |

© 2018 版權所有 香港特別行政區政府 - 香港政府檔案處.

(7)預約異地貯存或取閱需特別安排的檔案時,你將不能選擇預約日子。請點擊「提交」。當該批檔案可供查閱時,你在@PRO註冊的電郵帳戶將收到確認電郵。

| 香港政府檔案處<br>香港特別行政區政府                         |                             |      | visitor2<br>简 主真 | <b>6</b> 780 <b>6</b> | 個質 名 我的模声 | ▲ A A E 道 |
|----------------------------------------------|-----------------------------|------|------------------|-----------------------|-----------|-----------|
|                                              | 儲存清單                        | 預約 🗸 | 借開               | ~                     | 取聞 🖌      |           |
| 預約申請                                         |                             |      |                  |                       |           |           |
| 預約限額: 0/10<br>借閱及預約限额: 5/10                  |                             |      |                  |                       |           |           |
| 1 NEW KOWLOON CEM<br>權需編號:<br>異地貯存 / 取閱需特別安排 | ETERY NO. 7<br>HKRS2169-1-1 |      |                  |                       |           | 移除        |
| 25                                           |                             |      |                  |                       |           |           |
| 點擊此處                                         |                             |      |                  |                       |           |           |
| 香港政府編集處<br>© 2018 成權所有 香港特别行政區政府 - 香港政府編集處   |                             |      |                  |                       |           |           |

(8) 如欲取消預約,以便騰出預約及借閱限額,請前往「預約紀錄」。

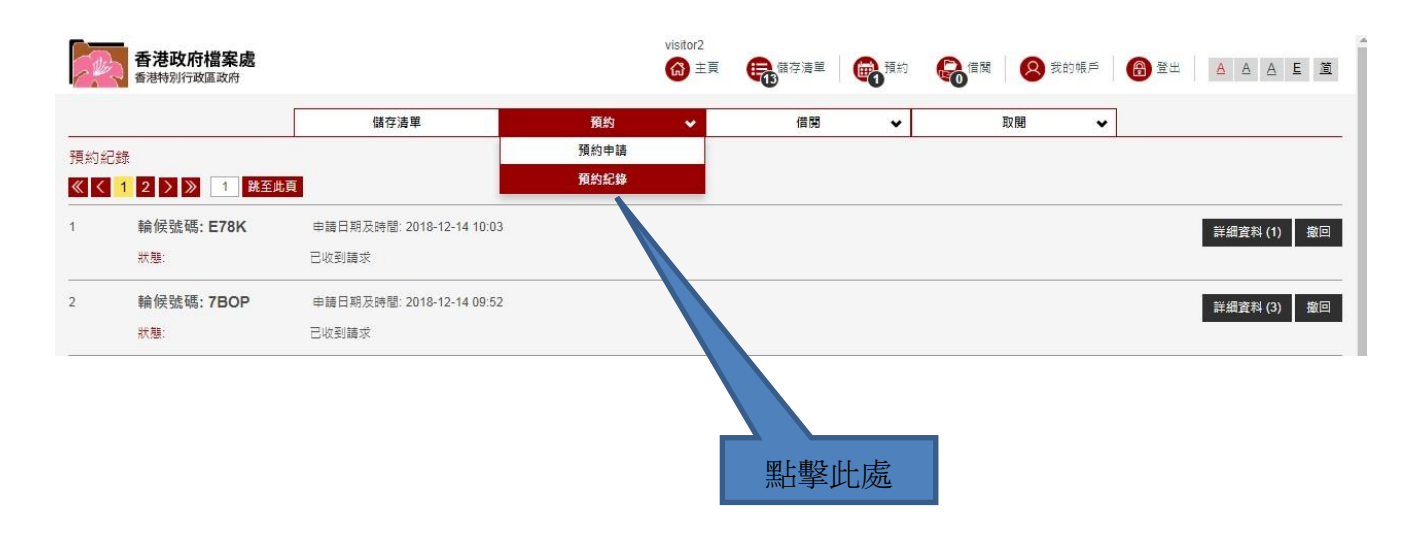

(9) 如欲取消預約同一輪候號碼下所有檔案,請點擊「撤回」。

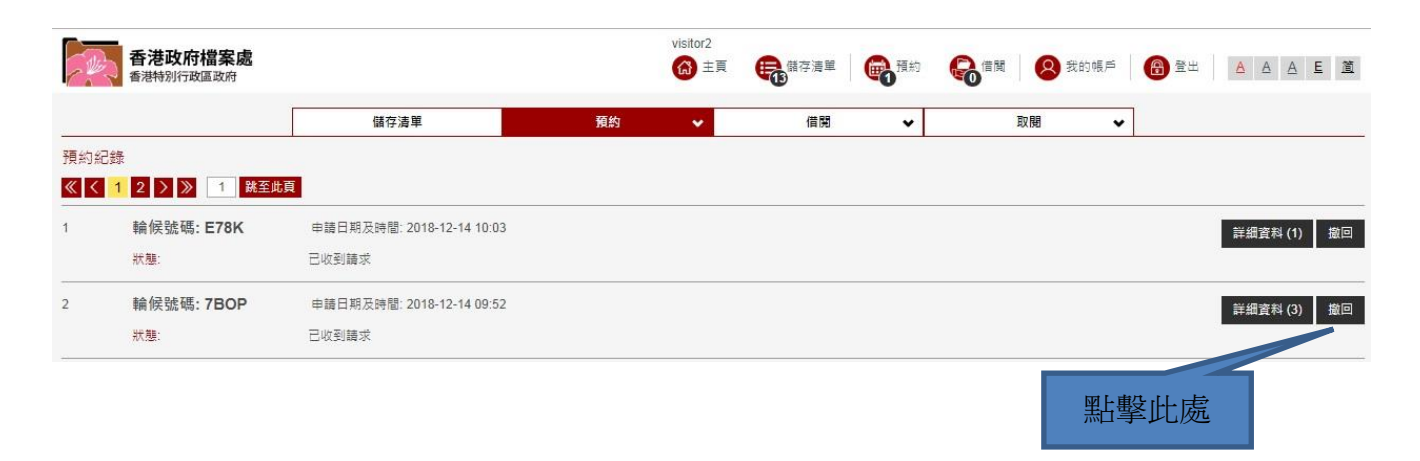

(10) 你亦可選擇只取消預約個別檔案。請點擊「詳細資料」以檢視館藏清單。

| P.   | 香港政府檔案處       |                           |    | visitor2<br>GG 主頁 | 日本語言 | 局預約 | <b>e</b> t to the second second seco | 的帳戶 | 1 2 2 2 | A A A E X   |
|------|---------------|---------------------------|----|-------------------|------|-----|----------------------------------------------------------------------------------------------------|-----|---------|-------------|
|      |               | 儲存清單                      | 預約 | *                 | 借開   | *   | 取閱                                                                                                    | ~   |         |             |
| 預約紀錄 | a.            |                           |    |                   |      |     |                                                                                                    |     |         |             |
| ≪ <  | 1 2 > 》 1 跳至此 | 頁                         |    |                   |      |     |                                                                                                    |     |         |             |
| 1    | 輪候號碼: E78K    | 申請日期及時間: 2018-12-14 10:03 |    |                   |      |     |                                                                                                    |     |         | 詳細資料 (1) 撤回 |
|      | 狀態:           | 己收到請求                     |    |                   |      |     |                                                                                                    |     |         |             |
| 2    | 輪候號碼: 7BOP    | 申請日期及時間: 2018-12-14 09:52 |    |                   |      |     |                                                                                                    |     |         | 詳細資料(3) 撤回  |
|      | 狀態:           | 已收到講求                     |    |                   |      |     |                                                                                                    |     |         |             |
|      |               |                           |    |                   |      |     | 點擊此                                                                                                    | 處   |         | ,<br>,      |

(11) 點擊「撤回」以移除不需要的檔案。

| 香港政府檔案處<br>香港特別行政區政府                            |                                            |      | visi | itor2<br>主頁 | €3<br>儲存清單 | 面預約 | <b>会</b> 借関 | 我的帳     我的帳 | 6 | 登出 🔺    |                    |
|-------------------------------------------------|--------------------------------------------|------|------|-------------|------------|-----|-------------|-------------|---|---------|--------------------|
|                                                 |                                            | 儲存清單 | 預約   | -           | 借開         | ~   | 取           | 98 ·        | • |         |                    |
| 預約詳細資料<br>輪候號碼: <b>SR09</b><br>預約日期: 2018-12-21 |                                            |      |      |             |            |     |             |             | 1 | 申請日期及時間 | : 2018-12-14 10:24 |
| 1 <u>CHIEF SECRETARY'S C</u><br>植素編號:<br>狀態:    | <u>OMMITTEE</u><br>HKRS394-29-200<br>己收到請求 |      |      |             |            |     |             |             |   |         | 撤回                 |
| 2 <u>CHIEF SECRETARY'S C</u><br>權素編號:<br>狀態:    | <u>OMMITTEE</u><br>HKRS394-29-201<br>己收到請求 |      |      |             |            |     |             |             |   |         | 撤回                 |
| 3 <u>CHIEF SECRETARY'S C</u><br>福雲趨發:<br>款題:    | <u>OMMITTEE</u><br>HKRS394-29-202<br>己收到請求 |      |      |             |            |     |             |             |   |         | 撤回                 |
| 香港政府福宾處<br>© 2018 版權所有 香港特別行政區即                 | 2府 - 香港政府檔案。                               | 5    |      |             |            |     |             |             |   | 四       | 钻擊此處               |

### B. 申請借閱 (此功能限館內使用)

(1) 在搜尋結果的版面裡,點擊「借閱」以將館藏項目加入借閱清單中。

| 香港政府檔案處<br>香港特别行政區政府                     |         |                         |                            | visitor2<br>協主員  民務 (新存) | 青單 🔒 🔒 預約        | <b>合</b> 借關 🛛 😣 我的帳月 | s 🙃 登出 🔺 A A | 旦 道              |  |  |
|------------------------------------------|---------|-------------------------|----------------------------|--------------------------|------------------|----------------------|--------------|------------------|--|--|
| 歷史檔案                                     | (57349) |                         |                            | 圖書館藏品 (9498)             |                  | 施其樂牧師藏品集 (3556)      |              |                  |  |  |
| 搜尋結果                                     |         |                         |                            |                          |                  |                      |              |                  |  |  |
| hong kong                                |         | 重新搜尋                    | 在結果內搜尋                     | ŝ.                       |                  |                      | <u>#</u> 1   | 階搜尋              |  |  |
| 篩選結果                                     | 有關hon   | g kong的搜尋結果共57.         | ,349項, 其中1 至 10項如下         |                          |                  |                      | 每頁顧示結果 10    | •                |  |  |
| 以檔案類別分類:                                 |         |                         |                            |                          |                  |                      |              |                  |  |  |
| HKRS819 MICROFILMING ON<br>(14934)       | 新増至傷    | 存清単<br>全不選 《 く 1 2      | 2 3 4 5 6 7 8 9            | 10 > 》 1 跳至出             | 唐 排定·開聯          | ▼ 簡潔顯示               |              |                  |  |  |
| HKRS815 MICROFILMING ON<br>(5135)        |         | HONG KONG               |                            | NG                       | 277 CZY- 100 Mar |                      | #服 茲约        | P# ===           |  |  |
| HKRS96 FILES RELATING TO<br>(4932)       | 0       | 檔案編號:<br>涵蓋年份:          | HKMS154-1-426<br>3.1987    |                          |                  |                      |              | 181 <del>9</del> |  |  |
| HKMS154 Guidebooks and<br>(4338)         |         | 著錄層衣:<br>取閱狀態:          | 案卷<br>開放                   |                          |                  |                      |              |                  |  |  |
| HKRS365 Feature Article<br>(2532)        | 2       | HONG KONG               | - HOTELS IN HONG KO        | NG                       |                  |                      | 借閱 預約 (      | 儲存               |  |  |
| HKRS590 DE-REGISTERED<br>(2399)          |         | 檔案編號:<br>涵蓋年份:          | HKMS154-2-536<br>3.1987    |                          |                  |                      |              |                  |  |  |
| HKRS41 Files Relating to<br>(2319)       |         | 者錄層次:<br>取閱狀態:          | 窦卷<br>閘放                   |                          |                  |                      |              |                  |  |  |
| HKRS156 General<br>Correspondence (1691) | 3       | HONG KONG {             | & VILLAGES HONG KO         | <u>NG</u>                |                  |                      | 借関 預約 (      | 儲存               |  |  |
| HKMS189 Microfilm / Digital<br>(1059)    |         | 檔案編號:<br>藩錄層吹:<br>取閱狀題: | HKRS38-2-37<br>窝卷<br>需取閱申請 |                          |                  |                      |              |                  |  |  |
| 更多                                       |         |                         | Contractor and the second  |                          | 20ar             |                      |              |                  |  |  |
| 涵蓋年份:                                    | 4       | HONG KONG -             | - HONG KONG - EIN GR       | OBARTIGES ERLEBN         | <u>IIS</u>       |                      | 借間預約         | 儲存               |  |  |
| 1713 - 1719 (1)                          |         | 備蒸礦號:<br>涵蓋年份:          | HKMS154-1-1940<br>1983     |                          |                  |                      |              |                  |  |  |
| 1720 - 1729 (1)                          |         | 著錄層次:                   | 素卷                         |                          |                  |                      |              |                  |  |  |
| 1730 - 1739 (1)                          |         | 取閱狀態:                   | 開放                         |                          |                  |                      |              |                  |  |  |
|                                          |         |                         |                            |                          |                  |                      | 上墅此處         |                  |  |  |

注意:如要借閱期刊 (主要是政府部門或法定機構定期出版的報告),你須點擊藏品的標題,以瀏覽可供借閱的刊期,再借閱該期期刊。

| 香港政府檔案處<br>香港特別行政區政府 | visit                                                              | pr2<br>主頁 🕞 儲存清單             | <b>会</b> 預約     | 🙎 我的帳戶 | <b>1</b> | <u>A</u> <u>A</u> <u>A</u> | 道  |
|----------------------|--------------------------------------------------------------------|------------------------------|-----------------|--------|----------|----------------------------|----|
| 圖書館藏品 - 詳細資料         |                                                                    |                              |                 |        |          | 返回搜尋結果                     | 儲存 |
| 資料類型                 | X1                                                                 |                              |                 |        |          |                            |    |
| RID No               | X1000133                                                           |                              |                 |        |          |                            |    |
| 語言                   | Eng                                                                |                              |                 |        |          |                            |    |
| 作者 - 團體名稱            | Hong Kong Hong Kong Government                                     |                              |                 |        |          |                            |    |
| 標題                   | Hong Kong Annual Report / Hong Kong Government                     |                              |                 |        |          |                            |    |
| 涵蓋年份                 | Hong Kong: Govt. Printer                                           |                              |                 |        |          |                            |    |
| 刊期                   | Annual                                                             |                              |                 |        |          |                            |    |
| 卷期編吹                 | 1946 - 1959                                                        |                              |                 |        |          |                            |    |
| 一般附註                 | Continued by: (1960-1971) & (1973) Hong Kong : Annual Report for t | the year / Information Servi | ices Department |        |          |                            |    |
| 期數                   |                                                                    |                              |                 |        |          |                            |    |
| 00002324             |                                                                    |                              |                 |        |          | 昔間 預約                      | 儲左 |
| Issue No.:           | 1946                                                               |                              |                 |        |          |                            |    |
| 00002325             |                                                                    |                              |                 |        | -        | 間預約                        | 儲存 |
| Issue No.:           | 1947                                                               |                              |                 |        |          |                            |    |
|                      |                                                                    |                              |                 |        |          |                            |    |

點擊此處

| (2) 點擊「借閱                                | 引以雚      | 見看你的作                                   | 昔閱清單。                      |                  |          | 點擊此處     |              |                           |
|------------------------------------------|----------|-----------------------------------------|----------------------------|------------------|----------|----------|--------------|---------------------------|
| 香港政府檔案處<br>香港特別行政區政府                     |          |                                         |                            | visitor2<br>6 主真 | 清單 🔒 積約  | ☐ ☐ ○ 我的 | 暖戶 💮 登出      |                           |
| 歷史檔案                                     | (57349)  |                                         |                            | 書館藏品 (9498)      | 1        | 施其绯      | 牧師藏品集 (3556) |                           |
| 叟尋結果                                     |          |                                         |                            |                  |          |          |              |                           |
| hong kong                                |          | 重新搜尋                                    | 在結果內搜尋                     |                  |          |          |              | 進階搜尋                      |
| 篩選結果                                     | 有關hong   | g kong的搜尋結果共57                          | ,349項, 其中1 至 10項如下         |                  |          |          | 每            | 頁顧示結果:10▼                 |
| 以檔案類別分類:                                 |          |                                         |                            |                  |          |          |              |                           |
| HKRS819 MICROFILMING ON<br>(14934)       | 新増至儲     | 存清単                                     | 2 4 5 6 7 9 9 4            | 0 ) ) 1 跳石       |          | * 節架顯示   |              |                           |
| HKRS815 MICROFILMING ON<br>(5135)        | 1        |                                         |                            |                  | 加克 部長 圓雄 | E ALBO   |              | 调 药约 群方                   |
| HKRS96 FILES RELATING TO<br>(4932)       | <u> </u> | 檔案編號:<br>涵蓋年份:                          | HKMS154-1-426<br>3.1987    | -                |          |          | II.          | RI 19.89 BH1 <del>1</del> |
| HKMS154 Guidebooks and<br>(4338)         |          | 著錄層次:<br>取閱狀態:                          | 案卷<br>開放                   |                  |          |          |              |                           |
| HKRS365 Feature Article<br>(2532)        | 2        | HONG KONG                               | - HOTELS IN HONG KONC      | 3                |          |          | 借問           | 周 預約 儲存                   |
| HKRS590 DE-REGISTERED<br>(2399)          |          | 檔案編號:<br>涵蓋年份:                          | HKMS154-2-536<br>3.1987    |                  |          |          | _            |                           |
| HKRS41 Files Relating to<br>(2319)       |          | 者球層火.<br>取開狀態:                          | 类 <sup>在</sup><br>開放       |                  |          |          |              |                           |
| HKRS156 General<br>Correspondence (1691) | 3        | HONG KONG                               | & VILLAGES HONG KONG       | 2                |          |          | 借問           | 間 預約 儲存                   |
| HKMS189 Microfilm / Digital<br>(1059)    |          | 檔案編號:<br>藩錄層次:<br>取閱狀戀:                 | HKRS38-2-37<br>案卷<br>需取閱申請 |                  |          |          |              |                           |
| 更多                                       |          | HONG KONG                               |                            |                  | NIS      |          |              | 10 78.44 PK-1             |
| ····································     | +        | 福客編號:                                   | HKMS154-1-1940             | DARTICES LILED   | nio -    |          | 價            | 周 預利 儲存                   |
| 1713 - 1719 (1)                          |          | 涵蓋年份:                                   | 1983                       |                  |          |          |              |                           |
| 1720 - 1729 (1)                          |          | · □ □ □ □ □ □ □ □ □ □ □ □ □ □ □ □ □ □ □ | 英在開放                       |                  |          |          |              |                           |

(3) 點擊「提交」以確認你的借閱申請。

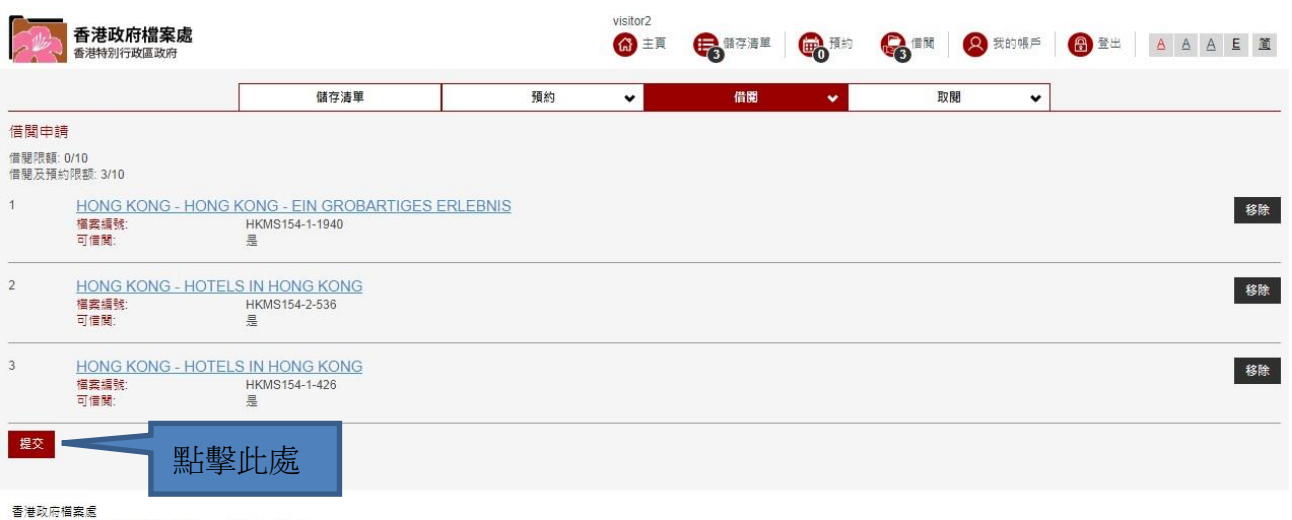

© 2018 版權所有 香港特別行政區政府 - 香港政府檔案處.

注意:每個工作天接受申請借閱館藏的最後時間為下午5時15分。如欲於下一工作天 繼續查閱已借出的館藏,請你在上述時間前親身前來參考服務台,向我們的職員申請 預約。 (4)完成借閱程序後,你可選擇記下輪候號碼,或點擊「列印」以列印輪候號碼紙。當你要求 借閱的檔案可供取閱時,輪候號碼會顯示於參考服務台及閱覽室的受幕上。

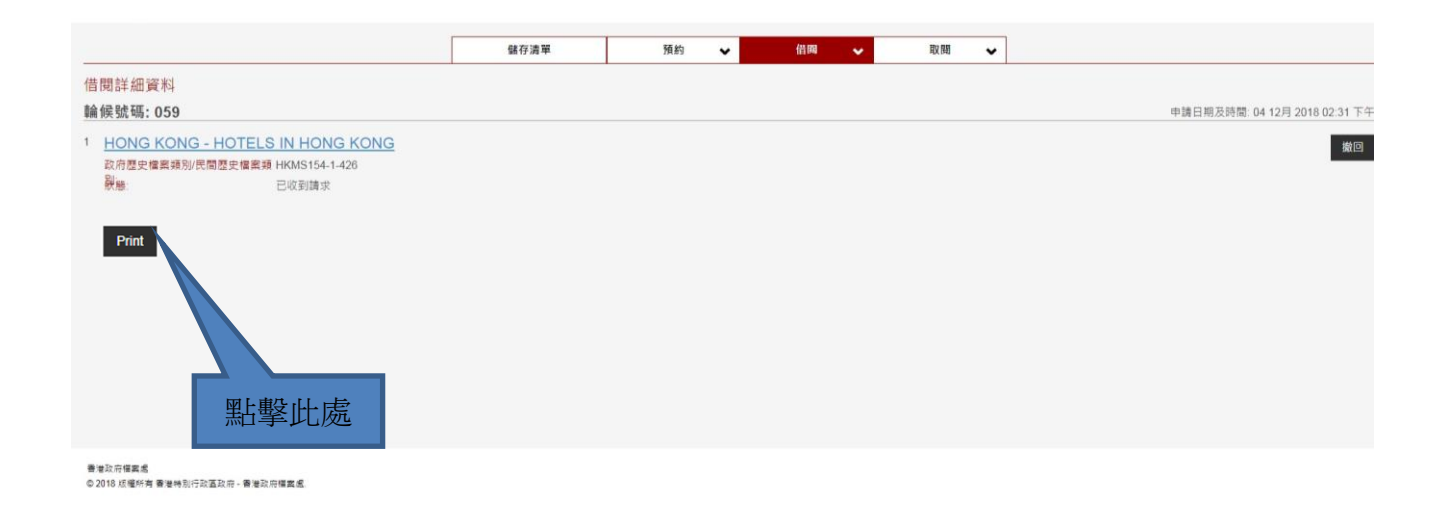

(5) 如欲取消借閱,以便騰出預約及借閱限額,請前往「借閱紀錄」。

| 香港政府檔案處<br>香港特別行政區政府                                 |                                                                      | visitor2 | 2<br>E頁 🕞儲存清單 🕞預約 | 5 🔓借關 🛛 🙆 我的明 |                           |
|------------------------------------------------------|----------------------------------------------------------------------|----------|-------------------|---------------|---------------------------|
|                                                      | 儲存清單                                                                 | 預約 ❤     | 借開 🗸              | 取開            | •                         |
| 借閱詳細資料                                               |                                                                      |          | 借開申請              |               |                           |
| 輪候號碼: 078                                            |                                                                      |          | 借閱記錄              |               | 申請日期及時間: 2018-12-14 10:34 |
| 1 HONG KONG - HONG KON<br>檔案編號 HK<br>狀態: 日4          | G - <u>EIN GROBARTIGES ERLEI</u><br>MS154-1-1940<br><sub>2</sub> 到講求 | BNIS     |                   |               | 撤回                        |
| 2 <u>HONG KONG - HOTELS IN</u><br>福窯編號: HK<br>狀態: 己叫 | <u>HONG KONG</u><br>WS154-1-426<br>权到請求                              |          | 點擊此處              |               | 撤回                        |
| 3 <u>HONG KONG - HOTELS IN</u><br>備素過號 HK<br>狀態: 已以  | H <u>ONG KONG</u><br>W3154-2-536<br>词請求                              |          |                   |               | 撒回                        |
|                                                      |                                                                      |          |                   |               |                           |

香港政府檔案處 © 2018 版權所有 香港特別行政區政府 - 香港政府檔案處. (6) 如欲取消借閱同一輪候號碼下所有檔案,請點擊「撤回」。

|                  | 香港政府檔案處                   |                       |    | visitor2<br>GG 主頁 | <b>日</b><br>「「「」」<br>「」」<br>「」」<br>「」」<br>「」」<br>「」」<br>「」」 | <b>会</b> 預約 ( |    | 我的帳戶 |    | <u>A A E 道</u> |
|------------------|---------------------------|-----------------------|----|-------------------|-------------------------------------------------------------|---------------|----|------|----|----------------|
|                  |                           | 儲存清單                  | 預約 | ~                 | 借開                                                          | ~             | 取閱 | ~    |    |                |
| 借閒記錄             | <b>皇</b><br>次             |                       |    |                   |                                                             |               |    |      |    |                |
| ≪ <              | 1 > 》 1 跳至此頁              |                       |    |                   |                                                             |               |    |      |    |                |
| 1                | 輪候號碼: 078 申請日期》           | 反時間: 2018-12-14 10:34 |    |                   |                                                             |               |    |      |    | 詳細資料 (3) 撤回    |
|                  | 狀趣:                       | 己收到講求                 |    |                   |                                                             |               |    |      |    |                |
| 2                | 輪候號碼: 074 申請日期2           | 反時間: 2018-12-13 11:19 |    |                   |                                                             |               |    |      |    | 詳細資料 (2)       |
|                  | 狀態:                       | 完成借閱                  |    |                   |                                                             |               |    |      |    |                |
| 3                | 輪候號碼: 060 申請日期2           | 反時間: 2018-12-05 15:33 |    |                   |                                                             |               |    |      |    | 詳細資料 (10) / 撤回 |
|                  | 狀趣:                       | 已收到請求                 |    |                   |                                                             |               |    |      |    |                |
| « <              | 1 > 》 1 跳至此頁              |                       |    |                   |                                                             |               |    |      |    |                |
| 香港政府<br>© 2018 月 | 檔案處<br>5種所有 香港特別行政區政府 - 香 | <sup>情</sup> 港政府檔案處.  |    |                   |                                                             |               |    |      | 點擊 | 此處             |

(7) 你亦可選擇只取消借閱個別檔案。請點擊「詳細資料」以檢視館藏清單。

| - We | 香港政府檔案處<br>香港特别行政區政府 |                       |    | visitor2<br>(译) 主頁 | <b>日</b> 日日日日日日日日日日日日日日日日日日日日日日日日日日日日日日日日日日日 | 通行的 🚱 借關 | 我的帳戶 |     | A A E XXXXXXXXXXXXXXXXXXXXXXXXXXXXXXXXX |
|------|----------------------|-----------------------|----|--------------------|----------------------------------------------|----------|------|-----|-----------------------------------------|
|      |                      | 儲存清單                  | 預約 | ~                  | 借閱                                           | ✓ 取      | 開 🗸  | ]   |                                         |
| 借閲記  | 録                    |                       |    |                    |                                              |          |      |     |                                         |
| ≪ <  | 1 > 》 1 跳至此頁         |                       |    |                    |                                              |          |      |     |                                         |
| 1    | 輪候號碼: 078 申請日期》      | 受時間: 2018-12-14 10:34 |    |                    |                                              |          |      |     | 詳細資料(3) 撤回                              |
|      | 狀態:                  | 已收到請求                 |    |                    |                                              |          |      |     |                                         |
| 2    | 輪候號碼: 074 申請日期》      | 反時間: 2018-12-13 11:19 |    |                    |                                              |          |      |     | 詳細資料 (2)                                |
|      | 狀態:                  | 完成借閱                  |    |                    |                                              |          |      |     |                                         |
| 3    | 輪候號碼:060 申請日期》       | 反時間: 2018-12-05 15:33 |    |                    |                                              |          |      | 1   | 詳細資料 (10) 撤回                            |
|      | 狀態:                  | 己收到請求                 |    |                    |                                              |          |      |     |                                         |
| ≪ <  | 1 > > 1 挑至此頁         |                       |    |                    |                                              |          | 黑上事  | 擊此處 |                                         |
| 香港政  | 在檔案成                 |                       |    |                    |                                              |          |      |     |                                         |

會港政府備業處 © 2018 版權所有 香港特別行政區政府 - 香港政府檔案處. (8) 點擊「撤回」以移除不需要的檔案。

| 香港政府檔案處<br>香港特別行政區政府                                     |                                   |    | visitor2<br>(命) 主頁 | 日本語言 | 國預約 | <b>会</b> 信間 | 2 我的帳戶 |      |                       |
|----------------------------------------------------------|-----------------------------------|----|--------------------|------|-----|-------------|--------|------|-----------------------|
|                                                          | 儲存清單                              | 預約 | ~                  | 借開   | ~   | 取           | H 🗸    |      |                       |
| 預約詳細資料<br>輪候號碼: <b>SR09</b><br>預約日期: 2018-12-21          |                                   |    |                    |      |     |             |        | 申請日期 | 反時間: 2018-12-14 10:24 |
| 1 <u>CHIEF SECRETARY'S COMM</u><br>檔案編號 HKRS<br>狀態: 已收到  | <u>ITTEE</u><br>394-29-200<br>請求  |    |                    |      |     |             |        |      | 撤回                    |
| 2 <u>CHIEF SECRETARY'S COMM</u><br>檔案編號 HKRS<br>狀態 已收到   | <u>IITTEE</u><br>394-29-201<br>鼱求 |    |                    |      |     |             |        |      | 撤回                    |
| 3 <u>CHIEF SECRETARY'S COMM</u><br>構業編號: HKR8<br>就種: 己收到 | ITTEE<br>394-29-202<br>請求         |    |                    |      |     |             |        |      | 撤回                    |
| 香港政府檔案處<br>© 2018 成權所有 香港特別行政區政府 - 看                     | 5 诸政府福宾底.                         |    |                    |      |     |             |        |      | 點擊此處                  |

### C. 儲存搜尋結果

(1) 如果你因為預約和借閱檔案限額已滿或其他原因,暫時不能取閱檔案,你可以使用「儲存」功能,將館藏放入「儲存清單」。

|               |                                                                                                    | visitor2<br>(論) 主頁   ●●● 儲存清單                                                                                                    | 預約 預約 6 借關 8 我的帳戶 8 登出 8 名 8 名 8 名                                                                                                    |
|---------------|----------------------------------------------------------------------------------------------------|----------------------------------------------------------------------------------------------------|----------------------------------------------------------------------------------------------------|
| (57349)       |                                                                                                    | 圖書館藏品 (9498)                                                                                                    | 施其集牧師藏品集 (3556)                                                                                                    |
|               |                                                                                                    |                                                                                                    |                                                                                                    |
|               | 重新搜尋                                                                                                    | E結果內搜尋 完全符合                                                                                                    | 進路援軍                                                                                                    |
| 有關hong k      | kong的搜尋結果共57,3                                                                                                    | 49項, 其中1 至 10項如下                                                                                                    | 每頁顯示結果:[10▼]                                                                                                    |
|               |                                                                                                    |                                                                                                    |                                                                                                    |
| 新増至儲存<br>全撮 全 | 清草<br>不選 《 く 1 2                                                                                                    | 3 4 5 6 7 8 9 10 > 》 1 跳至此頁                                                                                                    | 桃雯 留熟 ▼ 簡宏顯示                                                                                                    |
| 1             | HONG KONG                                                                                                    |                                                                                                    | /# 98 ZE /A ZE /2                                                                                                    |
| <u> </u>      | 檔案編號:<br>涵藥年份:                                                                                                    | HKMS154-1-426<br>3 1987                                                                                                    | 101(A) 75(本) 101 <del>(</del> 子                                                                                                    |
|               | 著錄層次:<br>取閱狀態:                                                                                                    | 案卷<br>開放                                                                                                    |                                                                                                    |
| 2             | HONG KONG -                                                                                                    | HOTELS IN HONG KONG                                                                                                    | 借間 預約 儲存                                                                                                    |
|               | 檔案編號:<br>涵蓋年份:                                                                                                    | HKMS154-2-536<br>3.1987                                                                                                    |                                                                                                    |
|               | 者錄曆:穴:<br>取閱狀態:                                                                                                    | 案卷<br>開放                                                                                                    |                                                                                                    |
| 3             | HONG KONG &                                                                                                    | VILLAGES HONG KONG                                                                                                    | 借爾 預約 <b>儲存</b>                                                                                                    |
|               | 檔案編號:<br>著錄層次:<br>取閱狀態:                                                                                                    | HKRS38-2-37<br>雾卷<br>需取閱申請                                                                                                    |                                                                                                    |
| 4             | HONG KONG -                                                                                                    | HONG KONG - EIN GROBARTIGES FRI FRNIS                                                                                                    | 供服 茲约 雄方                                                                                                    |
|               | 檔案編號:                                                                                                    | HKMS154-1-1940                                                                                                    | 「日日」(本社(日日)                                                                                                    |
|               | 涵蓋年份:                                                                                                    | 1983                                                                                                    |                                                                                                    |
|               | 取閱狀態:                                                                                                    | 開放                                                                                                    |                                                                                                    |
|               |                                                                                                    |                                                                                                    |                                                                                                    |
|               | 57349)<br>河隙hong k<br>新培室健存<br>全線<br>全線<br>全線<br>全線<br>全線<br>2<br>二<br>1<br>1<br>1<br>1<br>1<br>1<br>1<br>1<br>1<br>1<br>1<br>1<br>1 | 57349)         重新拨录         有關hong kong的投尋結果共57.3         新增至儲存濃單         全强       全不强         全强       全不强         全項       全不强         全項       全不强         全項       全不强         重素層示       取閱水碼         二       日のNG KONG - 1<br>福客編號:         二       日のNG KONG - 1<br>福客編號:         二       日のNG KONG - 1<br>福客編號:         二       日のNG KONG - 1<br>福客編號:         三       日のNG KONG - 1<br>福客編號:         三       日のNG KONG - 1<br>福客編號:         三       日のNG KONG - 1<br>福客編號:         三       日のNG KONG - 1<br>福客編號:         三       日のNG KONG - 1<br>福客編號:         三       1         日のNG KONG - 1<br>福客編號:         三       1         日のNG KONG - 1<br>福客編號:         三       1         日のNG KONG - 1<br>福客編號:         三       1         日のNG KONG - 1<br>福客編號:         1       日のNG KONG - 1         - 1       福客編號:         - 2       日のNG KONG - 1         - 3       日のNG KONG - 1         - 4       日のNG KONG - 1         - 5       日のNG KONG - 1         - 4       日のNG KONG - 1 | Listical Listical Listic |

| (2) 點擊「儲存                                | <b></b><br>字清單 | 」以觀看                    | 你所儲存的薪                     | 素□□ 。<br>或□□ 。           |                  | 點擊此處               |                                            |
|------------------------------------------|----------------|-------------------------|----------------------------|--------------------------|------------------|--------------------|--------------------------------------------|
| 香港政府檔案處<br>香港特别行政區政府                     |                |                         |                            | visitor2<br>合 主頁  中國  備存 | 清單 👘 預約          | <b>会</b> 信제 😣 我的帳戶 | 登出         A         A         E         重 |
| 歷史檔案                                     | (57349)        |                         | E                          | 書館藏品 (9498)              |                  | 施其樂牧師藉             | 品集 (3556)                                  |
| 搜尋結果                                     |                |                         |                            |                          |                  |                    |                                            |
| hong kong                                |                | 重新搜尋                    | 在結果內搜尋 完全符合                |                          |                  |                    | 進階搜尋                                       |
| 篩選結果                                     | 有關hon          | g kong的搜尋結果共57          | 7,349項, 其中1 至 10項如下        |                          |                  |                    | 每頁顯示結果:10▼                                 |
| 以檔案類別分類:                                 |                |                         |                            |                          |                  |                    |                                            |
| HKRS819 MICROFILMING ON<br>(14934)       | 新増至傷           | 存清単<br>全不選 《 く 1 2      | 2 3 4 5 6 7 8 9            | 10 > 》 1 跳至              | <b>北</b> 夏 排度 翻磬 | ▼ 簡潔願示             |                                            |
| HKRS815 MICROFILMING ON<br>(5135)        | 1              | HONG KONG               | - HOTELS IN HONG KON       | G                        | ALCON UNLOW      |                    | 告題 預約 様方                                   |
| HKRS96 FILES RELATING TO<br>(4932)       |                | 檔案編號:<br>涵蓋年份:          | HKMS154-1-426<br>3.1987    |                          |                  |                    |                                            |
| HKMS154 Guidebooks and<br>(4338)         |                | 著錄層次:<br>取閱狀態:          | <b>宾</b> 卷<br>開放           |                          |                  |                    |                                            |
| HKRS365 Feature Article<br>(2532)        | 2              | HONG KONG               | - HOTELS IN HONG KON       | G                        |                  |                    | 借闆 預約 儲存                                   |
| HKRS590 DE-REGISTERED<br>(2399)          |                | 檔案編號:<br>涵蓋年份:          | HKMS154-2-536<br>3.1987    |                          |                  |                    |                                            |
| HKRS41 Files Relating to<br>(2319)       |                | 酒球層火.<br>取開狀態:          | 桑 <del>志</del><br>開放       |                          |                  |                    |                                            |
| HKRS156 General<br>Correspondence (1691) | 3              | HONG KONG               | & VILLAGES HONG KON        | <u>G</u>                 |                  |                    | 借関 預約 儲存                                   |
| HKMS189 Microfilm / Digital<br>(1059)    |                | 備英編號:<br>著錄層次:<br>取閱狀態: | HKRS38-2-37<br>案卷<br>需取閱申請 |                          |                  |                    |                                            |
| 更多 涵蓋年份:                                 | 4              | HONG KONG               | - HONG KONG - EIN GRO      | BARTIGES ERLEB           | NIS              |                    | 借関 預約 儲存                                   |
| 1713 - 1719 (1)                          |                | 檔案編號:                   | HKMS154-1-1940             |                          |                  |                    |                                            |
| 1720 - 1729 (1)                          |                | 油蓋年份:<br>著錄層次:          | 1983<br>案卷                 |                          |                  |                    |                                            |
| 1730 - 1739 (1)                          |                | 取閱狀態:                   | 開放                         |                          |                  |                    |                                            |
| 1740 - 1749 (1)                          | -              |                         |                            |                          |                  |                    |                                            |

(3) 若有足夠限額,你可直接從「儲存清單」中,將館藏加入預約清單或借閱清單。

|                                         | 香港政府檔案處                                               |                                                             |    | visitor2<br>(G) 主頁 | 日本語 | <b>●</b> 預約 |    | 我的帳戶 | <b>8 2 H</b> | AAA    | E <u>ũ</u> |
|-----------------------------------------|-------------------------------------------------------|-------------------------------------------------------------|----|--------------------|-----|-------------|----|------|--------------|--------|------------|
|                                         |                                                       | 儲存清單                                                        | 預約 | ~                  | 借開  | ~           | 取閱 | ~    |              |        |            |
| 儲存清」                                    | 12<br>E                                               |                                                             |    |                    |     |             |    |      |              |        |            |
| 借關限額<br>預約限額<br>借關及預                    | 0/10<br>3/10<br>約限額: 3/10                             |                                                             |    |                    |     |             |    |      |              |        |            |
| 全選                                      | 全不選 《 く 1 〉 》 1                                       | 跳至此頁                                                        |    |                    |     |             |    |      |              |        |            |
| 1                                       | HONG KONG - HOTEL:<br>檔案攝號:<br>涵差年份:<br>著錄層次:<br>可信閒: | <u>S IN HONG KONG</u><br>HKMS154-1-426<br>3.1987<br>素菴<br>是 |    |                    |     |             |    |      | 借國務          | 的 取勝申請 | 移除         |
| 全選 新<br>新<br>増<br>選<br>項<br>借<br>関<br>清 | È不選《《 く 1 》》 1 至以下清單: <b>單 預約清單 取閱申請清單</b>            | <b>跳至此</b> 页                                                |    |                    |     |             |    | 借限   | 】<br>」       |        |            |
| 香港政府<br>© 2018)                         | 檔案處<br>板權所有 香港特別行政區政府 - 香                             | 港政府檔案處.                                                     |    |                    |     |             |    |      |              | 通      | 約          |

(4) 你亦可勾選需要借閱的館藏,加入借閱或預約清單。

|                      | 香港政府檔案處                                             |                                                                                 |                  | visitor2<br>G 主頁 | 日本語言 | 局間 |    | 我的帳戶 | 111 111 | <u>A</u> <u>A</u> <u>E</u> <u>Ö</u> |
|----------------------|-----------------------------------------------------|---------------------------------------------------------------------------------|------------------|------------------|------|----|----|------|---------|-------------------------------------|
|                      |                                                     | 儲存清單                                                                            | 預約               | ~                | 借開   | *  | 取開 | ~    |         |                                     |
| 儲存清                  | 單                                                   |                                                                                 |                  |                  |      |    |    |      |         |                                     |
| 借腿限額<br>預約限額<br>借閱及預 | [: 0/10<br>[: 3/10<br>[約限額: 3/10                    |                                                                                 |                  |                  |      |    |    |      |         |                                     |
| 全選 :                 | 全不選 《 < 1 > »                                       | 1 跳至此頁                                                                          |                  |                  |      |    |    |      |         |                                     |
| 1                    | CHIEF SECRETARY!<br>福窯編號:<br>涵蓋年份:<br>菱幾屬次:         | S COMMITTEE - AGENDA, PA<br>HKRS394-29-193<br>13.1.1983 - 6.6.1983<br>安業        | PERS AND MINUTES |                  |      |    |    |      | 借閥 預;   | 約 取開申請 移除                           |
|                      | 可信閒                                                 | 来 <sup>1</sup>                                                                  |                  |                  |      |    |    |      |         |                                     |
| 2                    | CHIEF SECRETARY<br>檔案編號<br>涵蓋年份:<br>著錄層次:<br>可信閒:   | S COMMITTEE - AGENDA, PA<br>HKRS394-29-194<br>4.1983 - 10.1983<br>實卷<br>是       | PERS AND MINUTES |                  |      |    |    |      | 借闆 預約   | 的 取麗申請 移除                           |
| 3                    | CHIEF SECRETARY!<br>福雲編號:<br>這著年份:<br>著錄層穴:<br>可信閒: | S COMMITTEE - AGENDA, PA<br>HKRS394-29-195<br>31.10.1983 - 14.3.1984<br>素菴<br>是 | PERS AND MINUTES |                  |      |    |    |      | 借閱預     | 約 取題申請 移除                           |
| 全選                   | 全不選 《 く 1 〉 》                                       | 1 跳至此頁                                                                          |                  |                  |      |    |    |      |         |                                     |
| 借閱清                  | 理 預約清單 取閱申請深                                        | 5単                                                                              |                  |                  |      |    |    |      |         |                                     |
| 借限                   | 國清單                                                 | 預約清單                                                                            |                  |                  |      |    |    |      |         |                                     |

注意:「借閱」和「借閱清單」只限館內使用。

(5) 如果你由互聯網使用@PRO,儲存清單可以輸出為 CSV 檔案。檔案可用 Microsoft Excel 開啟。

|                      | 香港政府檔案處<br>香港特別行政區政府                                                                                                    |                                  |           | visitor2<br>GG 主頁 | ● 儲存清單 | 局預約 | 名 我的帳戶 |                   |
|----------------------|----------------------------------------------------------------------------------------------------|----------------------------------|-----------|-------------------|--------|-----|--------|-------------------|
|                      |                                                                                                    | 儲存清單                             | 預約        | ~                 | 取開     | •   |        |                   |
| 儲存清」                 | 単                                                                                                    | 36                               |           |                   |        | λ.  |        |                   |
| 借閱限額<br>預約限額<br>借閱及預 | : 0/10<br>: 3/10<br>:約限額: 3/10                                                                                                    |                                  |           |                   |        |     |        |                   |
| 全選                   | 全不選 ≪ < 1 > 》 1 跳至此頁                                                                                                    |                                  |           |                   |        |     |        |                   |
| 1                    | CHIEF SECRETARY'S COMMITTEE           檔案講教:         HKR334-29-193           這畫年份:         13,1.1983 - 6.6.1           著集員家:         業務           可償類:         是  | AGENDA, PAPERS AND MINUTE<br>983 | <u>ES</u> |                   |        |     |        | <b>預約</b> 取懸申請 移除 |
| 2                    | CHIEF SECRETARY'S COMMITTEE -           檔案環號         HKRS394-29-194           這臺年份:         4.1983 - 10.1983           營蜂層次:         業卷           可償爾:         是 | AGENDA, PAPERS AND MINUTE        | <u>ES</u> |                   |        |     |        | <b>預約</b> 取懸申請 移除 |
| 3                    | CHIEF SECRETARY'S COMMITTEE<br>檔案攝號         HKR3394-29-195           這些中价:         31.10.1983 - 14.3           香蜂喜欢:         實戀           可憐聞:         是         | AGENDA, PAPERS AND MINUTE        | ES        |                   |        |     |        | 預約 取罷申請 移除        |
| 全選                   | 全不選 《 〈 1 〉 》 1 跳至此頁                                                                                                    |                                  |           |                   |        |     |        |                   |
| 新增選項預約清              | 王以 ▷ 海車:<br>軍 取開申請清單                                                                                                    |                                  |           |                   |        |     |        |                   |
| 匯出                   | 點擊此處                                                                                                    |                                  |           |                   |        |     |        |                   |

## VIII. 申請取閱封存檔案

#### A. 取閱申請

(1) 取閱封存的歷史檔案 (例如封存少於 30 年的檔案) 須事先以書面方式向政府檔案處提 出申請。檔案處會徵詢檔案移交單位的意見,以決定申請人是否獲准取閱檔案。故此, 封存檔案的「取閱狀態」標示著「需取閱申請」。在獲得准許取閱前,封存檔案的「預 約」及「借閱」鍵將不能使用。

| 香港政府檔案處                                |                                                                                                    |                                                                                                    | visitor5<br>6 主頁                                          | 田田市 (日本) (日本) (日本)     田田市 (日本)     田田市 (日本)     田田市 (日本)     田田市 (日本)     田田市 (日本)     田田市     田田市     田田     田田     田田     田田     田田     田田     田田     田田     田田     田     田田     田田     田      田     田     田 |                                  |
|----------------------------------------|----------------------------------------------------------------------------------------------------|----------------------------------------------------------------------------------------------------|-----------------------------------------------------------|----------------------------------------------------------------------------------------------------|----------------------------------|
|                                        | 医史穩案 (134)                                                                                                    | 圖書總載品 (0)                                                                                                    |                                                           | 施其媒牧師 貓品集 (0)                                                                                                    |                                  |
| 搜尋結果                                   |                                                                                                    |                                                                                                    |                                                           |                                                                                                    |                                  |
| HKR\$1873                              | 重新授尋 在結果の                                                                                                    | 完全符合                                                                                                    |                                                           |                                                                                                    | 進階搜尋                             |
| HKRS1873 PHOTOGRAPHS<br>RELATING (134) | 新埔至儲存清量                                                                                                    |                                                                                                    | ·经小交大法府 · 黄粱服天                                            |                                                                                                    |                                  |
| 涵蓋年份:                                  |                                                                                                    | 1 第二人 10 10 10 10 10 10 10 10 10 10 10 10 10                                                                                                    | "我小主人御序",<br>「「「」」                                        |                                                                                                    |                                  |
| 1998 - 1999 (48)                       | PHOTOGRAPHS R                                                                                                    | ELATING TO CONSTRUCTION AND REDEVELOPM                                                                                                    | ENT OF PUBLIC HOUSING                                     |                                                                                                    | ⑦ 預約 儲存                          |
| 2000 - 2001 (86)                       | 福紫緬號:                                                                                                    | HKRS1873                                                                                                    |                                                           |                                                                                                    |                                  |
| 其他 (1)                                 | 著録唐·汉:<br>橫案類別層吹不作信閱                                                                                               | 備累毀別                                                                                                    |                                                           |                                                                                                    |                                  |
| 著錄層次:                                  |                                                                                                    |                                                                                                    |                                                           |                                                                                                    |                                  |
| 橿案類別 (1)                               | PHOTOGRAPHS R                                                                                                    | ELATING TO CONSTRUCTION AND REDEVELOPM                                                                                                    | ENT OF PUBLIC HOUSING                                     |                                                                                                    | ⑦ 預約 儲存                          |
| 移交灾 (1)                                | 福東播號:                                                                                                    | HKRS1873-1                                                                                                    |                                                           |                                                                                                    |                                  |
| 素卷 (132)                               | ) (回載年初)<br>著録層次:                                                                                                  | 1998<br>移交次                                                                                                    |                                                           |                                                                                                    |                                  |
|                                        | 3         LEI YUE MUN ROAI<br>TAKEN O           東東福秋:<br>送菜卡兒:         東京秋田<br>田田田田田田田田田田田田田田田田田田田田田田田田田田田田田田田田田田田 | D ESTATE - SITE PROGRESS PHOTO TAKEN ON 1/<br>H0R51873-1-1<br>3.5.1999<br>電影電影響<br>D ESTATE - SITE PROGRESS PHOTO TAKEN ON 1<br>H0R51873-1-2<br>17.5.199<br>素質 | 4TH APRIL 1999 - SITE PROGR<br>5TH MAY 1999 - SITE PROGRE | ESS PHOTO<br>SS PHOTO                                                                                                    | 96) <b>617</b><br>96) <b>617</b> |
|                                        |                                                                                                    |                                                                                                    | 封存檔案                                                      |                                                                                                    |                                  |

(2) 如要提交取閱封存檔案的申請,你需要:

a. 按下封存檔案的「標題」

| 香港政府檔案處香港特別行政區政府                       |               |                                                   |                                                                                         | visitor5<br>(命) 主頁                      | (17) 海里     | in the second second | 2 我的帳戶   | <b>8</b> ± |              |
|----------------------------------------|---------------|---------------------------------------------------|-----------------------------------------------------------------------------------------|-----------------------------------------|-------------|----------------------|----------|------------|--------------|
| Œ                                      | 史檔案 (134)     |                                                   | 圖書舘貓品 (0)                                                                               |                                         |             |                      | 施其樂牧師藉品集 | (0)        |              |
| 搜尋結果                                   |               |                                                   |                                                                                         |                                         |             |                      |          |            |              |
| HKRS1873                               |               | 重新搜尋 在结果内                                         | <b>按规制 完全</b> 符合                                                                        |                                         |             |                      |          |            | 進階提尋         |
| HKRS1873 PHOTOGRAPHS<br>RELATING (134) | 新増至儲存<br>全選 全 | □海里<br>2不選 ≪ < 1 2 3 4                            | 5 6 7 8 9 10 > ≫ 1 跳至此頁 拍序: 以参考编述小                                                      | ▲ 1 1 1 1 1 1 1 1 1 1 1 1 1 1 1 1 1 1 1 | 颞示          |                      |          |            |              |
| 涵蓋年份:                                  |               |                                                   |                                                                                         |                                         |             |                      |          |            |              |
| 1998 - 1999 (48)                       |               | PHOTOGRAPHS RE<br>福素通報:                           | HKRS1873                                                                                |                                         | TOUSING     |                      |          |            | (1) 預約 儲存    |
| 2000 - 2001 (86)                       |               | 著錄層次:                                             | 種案題別                                                                                    |                                         |             |                      |          |            |              |
| 著錄圖次:                                  |               | 偏美親別層火个作道開                                        |                                                                                         |                                         |             |                      |          |            |              |
| 檔案類別 (1)                               | 2             | PHOTOGRAPHS RE                                    | ELATING TO CONSTRUCTION AND REDEVELOPMENT                                               | T OF PUBLIC H                           | OUSING      |                      |          |            | 👩 चo 🛤 🗰     |
| 移交灾 (1)                                |               | 檔案編號:                                             | HKRS1873-1                                                                              |                                         |             |                      |          |            | Sens men     |
| 素橙 (132)                               |               | 涵蓋年份:<br>著錄層吹:<br>移交吹層吹不作信器                       | 1998<br>穆奕欢                                                                             |                                         |             |                      |          |            |              |
|                                        | 3             | LEI YUE MUN KOAD<br>TAKEN O.<br>場案場所<br>法基本<br>教授 | D ESTATE - SITE PROGRESS PHOTO TAKEN ON 14TH<br>HKRS1873-1-1<br>3.5.10%<br>美術<br>意記版申請  | <u> APRIL 1999 -</u>                    | SITE PROGRE | ESS PHOT             | <u>0</u> |            | 丽的 <b>儲存</b> |
| 按此                                     |               | AKEN ON                                           | D ESTATE - SITE PROGRESS PHOTO TAKEN ON 15TH<br>HKR81873-1-2<br>175.1999<br>素簡<br>電気度申請 | I MAY 1999 - S                          | ITE PROGRES | <u>IS PHOTO</u>      |          |            | 開約 <b>儲存</b> |
|                                        |               |                                                   |                                                                                         |                                         |             |                      |          |            |              |

b. 按下右上角的「取閱申請」鍵。該封存檔案將被加至取閱申請清單。

| 香港政府檔案處<br>香港特別行政區政府                                                         |                                                                                                    | visitor5   | <b>6</b> 07.5× |      | <b>(2)</b> #1918.P | <b>()</b> ## | • A A E MA |
|------------------------------------------------------------------------------|----------------------------------------------------------------------------------------------------|------------|----------------|------|--------------------|--------------|------------|
| 歷史檔案 - 詳細資料                                                                  |                                                                                                    |            |                |      | 12.0               | 1夜尋結果 当      | 18 留存 收留中数 |
| 福寨通班                                                                         | HKR\$1873-1-1                                                                                                    |            |                |      |                    |              |            |
| 情題                                                                           | LEI YUE MUN ROAD ESTATE - SITE PROGRESS PHOTO TAKEN ON 14TH APRIL 1999 - SITE PROGRESS PHOTO TAKEN ON 30TH                                                                                                    | APRIL 1999 |                |      |                    |              |            |
| 猫索原來绳號                                                                       | PHOTO NO. 1 & 2                                                                                                    |            |                |      |                    |              |            |
| 聽於                                                                           | ▲ HKRS1873-1 PHOTOGRAPHS RELATING TO CONSTRUCTION AND REDEVELOPMENT OF PUBLIC HOUSING                                                                                                    |            |                |      |                    |              |            |
| 日期                                                                           | 3.5.1999 - 6.5.1999                                                                                                    |            |                |      |                    |              |            |
| 著師屬次                                                                         | 89                                                                                                    | - 1        | -<br>tritter d |      | 学中于                |              |            |
| 檔案題次篇係                                                                       |                                                                                                    |            | 按□             | 七/针1 | 虽杀儿                | □王           |            |
| 2 編室預別 HKRS1873 PHOTOGRAP<br>し 回 移交支 HKRS1873-1 PHOTO<br>し 図 室苑 HKRS1873-1-1 | HIS RELATING TO CONSTRUCTION AND REDIVILOPMENT OF PRUCH CHUISING<br>IOGANHIS RELATING TO CONSTRUCTION AND REDIVILOPMENT OF PRUCH CHUISING<br>LEI YUE MUN ROAD ESTATE - SITE PROGRESS PHOTO TAKEN ON 14TH APRIL 1999 - SITE PROGRESS PHOTO TAKEN ON 30TH AP | RIL 1999   | 取              | 閥申   | 請清                 | 單            |            |
|                                                                              |                                                                                                    |            |                |      |                    |              |            |

著被取得爆起意 | 重要指示 | 毛塔取笑 | 公開資料 | 用除到要更 中 2018 顺權所用 書簡相別行政直政府 - 書簡取用編載處

頁面會顯示一則彈出訊息。

| 香港政府檔案處                                                                                   | ● 15世1年3月1日日は山田・<br>● 1日日 ● 1日日 ● 1日 ● 1日日 ● 1日日 ● 1日日 ● 1日日 ● 1日日 ● 1日日 ● 1日日 ● 1日日 ● 1日日 ● 1日日 ● 1日日 ● 1日日 ● 1日日 ● 1日日 ● 1日日 ● 1日日 ● 1日日 ● 1日日 ● 1日日 ● 1日日 ● 1日日 ● 1日日 ● 1日日 ● 1日日 ● 1日日 ● 1日日 ● 1日日 ● 1日日 ● 1日日 ● 1日日 ● 1日日 ● 1日日 ● 1日日 ● 1日日 ● 1日日 ● 1日日 ● 1日日 ● 1日日 ● 1日日 ● 1日日 ● 1日日 ● 1日日 ● 1日日 ● 1日日 ● 1日日 ● 1日 ● 1日日 ● 1日日 ● 1日日 ● 1日日 ● 1日日 ● 1日日 ● 1日日 ● 1日日 ● 1日日 ● 1日日 ● 1日日 ● 1日日 ● 1日日 ● 1日日 ● 1日日 ● 1日日 ● 1日日 ● 1日日 ● 1日日 ● 1日日 ● 1日日 ● 1日 ● 1日 ● 1日 ● 1日 ● 1日 ● 1日 ● 1日 ● 1日 ● 1日 ● 1日 ● 1日 ● 1日 ● 1日 ● 1日 ● 1日 ● 1日 ● 1日 ● 1日 ● 1日 ● 1日 ● 1日 ● 1日 ● 1日 ● 1日 ● 1日 ● 1日 ● 1日 ● 1日 ● 1日 ● 1日 ● 1日 ■ 1日 ■ | <b>6</b> 07.8 <b>H</b> | 👘 <sup>18</sup> 0 🙁 to 18.4 6 A | A E ⊠ |
|-------------------------------------------------------------------------------------------|----------------------------------------------------------------------------------------------------|------------------------|---------------------------------|-------|
| 歷史檔案 - 詳細資料                                                                               |                                                                                                    |                        | 返回度發結果 预約 儲存                    | 税额中销  |
| 猫窦遥驰                                                                                      | HKR51873-1-1                                                                                                    |                        |                                 |       |
| (# SE                                                                                     | LEI YUE MUN ROAD ESTATE - SITE PROGRESS PHOTO TAKEN ON 14TH APRIL 1999 - SITE PROGRESS PHOTO TAKEN ON 30TH APRIL 1999                                                                                                    |                        |                                 |       |
| 檔案原來編號                                                                                    | PHOTO NO. 1.8 2                                                                                                    |                        |                                 | 1     |
| 1812<br>1                                                                                 | * HKRS1873-1 PHOTOGRAPHS RELATING TO CONSTRUCTION AND REDEVELOPMENT OF PUBLIC HOUSING                                                                                                    |                        | 彈出訊息                            |       |
| 日期                                                                                        | 3.5.1999 - 6.5.1999                                                                                                    |                        |                                 |       |
| 著錄響次                                                                                      | 莱告                                                                                                    |                        |                                 |       |
| 様素質大調係<br>■ 確実預別 HKRS1873 PHOTOGRAF<br>に 目 行文大 HKRS1873-1 PHOTO<br>に 目 文文 HKRS1873-1-1 () | HS RELATING TO CONSTRUCTION AND REDEVELOPMENT OF PUBLIC HOUSING<br>GRAPHS RELATING TO CONSTRUCTION AND REDEVELOPMENT OF PUBLIC HOUSING<br>ELY YUE MUN ROAD ESTATE - SITE PROGRESS PHOTO TAKEN ON 11TH APRIL 1999 - SITE PROGRESS PHOTO TAKEN ON 30TH APRIL 1999                                                                                                    |                        |                                 |       |

香港政府構業者 | 重要告示 | 私得政策 | 公開資料 | 無障礙事宜 © 2018 成場所再 書場特別行政国政府・書場取石構業者

注意:如果你需要加入更多封存檔案至取閱申請清單,請依照下列步驟(c)的指示。否則,請依照步驟(d)。

c. 如要加入更多封存檔案,請按「返回搜尋結果」鍵,然後重複上述步驟(a)及(b)。

| 香港政府檔案處                                                                                                    |                                                                                                    | visitor5          | <b>6</b> 97.5× |      | <b>2</b> 2016.0 | <b>()</b> | à A A E M   |
|----------------------------------------------------------------------------------------------------|----------------------------------------------------------------------------------------------------|-------------------|----------------|------|-----------------|-----------|-------------|
| 歷史檔案 - 詳細資料                                                                                                    |                                                                                                    |                   |                |      | ME FE           | IZBM# 1   | 187 日本 取圖中講 |
| 橫寨通班                                                                                                    | HKR\$1873-1-1                                                                                                    |                   |                |      |                 |           |             |
| 備整                                                                                                    | LEI YUE MUN ROAD ESTATE - SITE PROGRESS PHOTO TAKEN ON 14TH APRIL 1999 - SITE PROGRESS PHOTO TAKEN OF                                                                                                    | N 30TH APRIL 1999 |                |      |                 |           |             |
| 檔案原來擴號                                                                                                    | PHOTO NO. 1 & 2                                                                                                    |                   |                |      |                 |           |             |
| 豐於                                                                                                    | HKRS1873-1 PHOTOGRAPHS RELATING TO CONSTRUCTION AND REDEVELOPMENT OF PUBLIC HOUSING                                                                                                    | 按正                | र्मना          |      | 生里              |           |             |
| 日期                                                                                                    | 3.5.1999 - 6.5.1999                                                                                                    | 1又此               | 必E1            | 又++; |                 |           |             |
| 著錄響來                                                                                                    | 89                                                                                                    |                   |                |      |                 |           |             |
| <ul> <li>4業務交員条</li> <li>■ 建業預別 HKR51873 PHOTOGRAL</li> <li>■ 百交次 HKR51873-1 PHOT</li> <li>■ 百交次 HKR51873-1 PHOT</li> <li>■ 百交次 HKR51873-1-1</li> </ul> | HIS RELATING TO CONSTRUCTION AND REDEVELOPMENT OF PUBLIC HOUSING<br>DORATHS RELATING TO CONSTRUCTION AND REDEVELOPMENT OF PUBLIC HOUSING<br>LEI YUE MUN ROAD ESTATE - SITE PROGRESS PHOTO TAKEN ON 14TH APRIL 1989 - SITE PROGRESS PHOTO TAKEN ON 3 | OTH APRIL 1999    |                |      |                 |           |             |
| 香港和市場集成   重要由示   北陽政策   公開5<br>© 2016 底權杯用 香港相利行政面政府 - 香港政府報                                                                                            | 124   無接接要正<br>現成                                                                                                    |                   |                |      |                 |           |             |

d. 在完成加入封存檔案後,按下「儲存清單」。

| 香港政府檔案處<br>香港特別行政區政府 | t          |                                                                                                    |                                                                                                    |                                                  | visitor5                                          | 97.5M 🚱 H-1   | 🙁 R278# 🔞 X= | é á <u>á</u> E ME    |
|----------------------|------------|----------------------------------------------------------------------------------------------------|----------------------------------------------------------------------------------------------------|--------------------------------------------------|---------------------------------------------------|---------------|--------------|----------------------|
|                      | 歷史檔案 (134) |                                                                                                    |                                                                                                    | 图書館載品 (0)                                        |                                                   |               | 總其際牧師嚴品集 (0) |                      |
| 提尋结果                 |            |                                                                                                    |                                                                                                    |                                                  |                                                   | <u>а п</u>    |              |                      |
| HKRS1873             |            | 重新规制 在结果                                                                                                    | 内据教 一角全符合                                                                                             |                                                  | ł                                                 | 安此            |              | 建酒屋菜                 |
|                      | 3          | LEI YUE MUN ROA<br>TAKEN O<br>電磁電管:<br>電磁電管:<br>影響所容:<br>影響所容:<br>影響所容:<br>LEI YUE MUN ROA<br>TAKEN ON<br>電振道號:                                                                                                    | AD ESTATE - SITE PROC<br>HKG\$1873-1-1<br>3.5.1999<br>南記羅中語<br>AD ESTATE - SITE PROC<br>HKG\$1873-1-2 | GRESS PHOTO TAKEN ON 1<br>GRESS PHOTO TAKEN ON 1 | 4TH APRIL 1999 - SITE I<br>5TH MAY 1999 - SITE PF | PROGRESS PHOT | 2            | 900 <b>80</b>        |
|                      | 5          | 二篇年代:<br>著师署元:<br>取聞状態:<br><u>LEIYUE MUN ROA</u><br>信用場號:<br>二篇年代:<br>二篇年代:<br>二章年代:<br>二章年代:<br>二字年代:<br>二字年代:<br>二字年代:<br>二字年代:<br>二字年代:<br>二字年代 | 17.5.1999<br>南世<br>南地壁中語<br>AD ESTATE - SITE PROC<br>HKRS1873-1-3<br>15.6.1999                        | GRESS PHOTO TAKEN ON 1                           | 5TH JUNE 1999                                     |               |              | 19.00 <b>\$1.0</b> 7 |
|                      | 6          | ●新慶平<br>取職状態<br>LEIYUE MUN ROA<br>電業場発<br>温量年份<br>署売署示<br>取職状態。                                                                                                    | 第世<br>期比提申請<br>AD ESTATE - SITE PROC<br>HKR51673-1-4<br>30.6.1999<br>第世<br>期比据申請                      | GRESS PHOTO TAKEN ON 3                           | 0TH JUNE 1999                                     |               |              | 50 <b>40</b>         |

e. 選擇「取閱」,然後在選單上按下「取閱申請」,便可查看已加入的檔案。

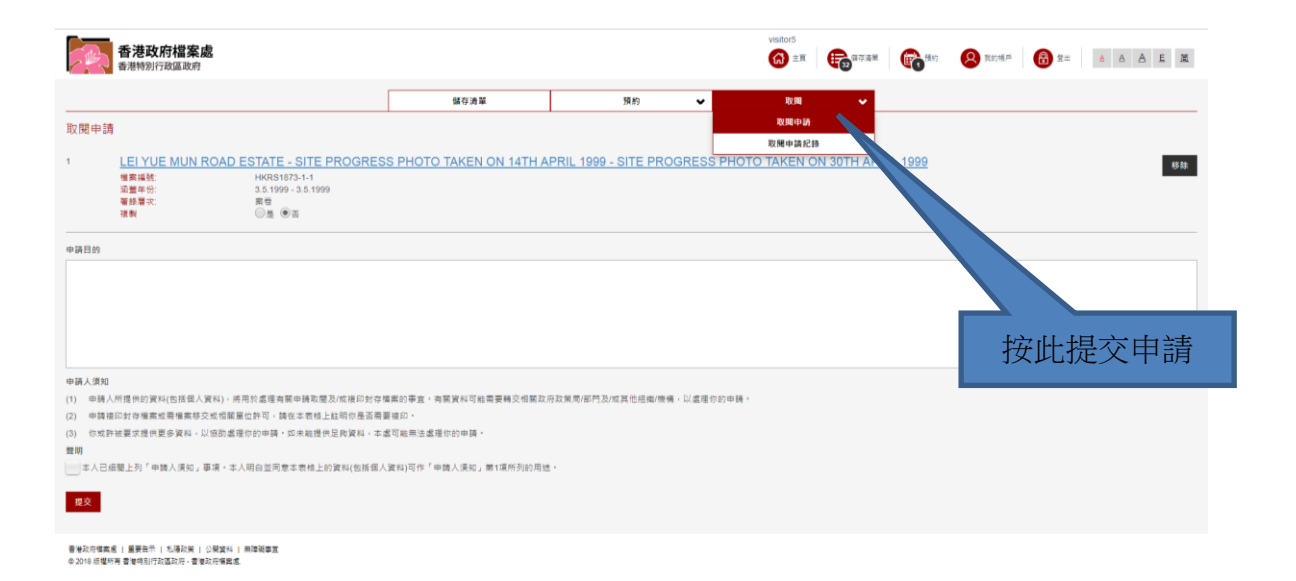

f. 填妥「申請目的」,按下「聲明」方格,以表示你同意聲明之內容。完成後按「提 交」鍵。

| 香港特別行政區政制                                                                                                    |                                                                                                    |                                                                                                    |                                                 | _                                                                                                    |                                                      |  |
|----------------------------------------------------------------------------------------------------|----------------------------------------------------------------------------------------------------|----------------------------------------------------------------------------------------------------|-------------------------------------------------|----------------------------------------------------------------------------------------------------|------------------------------------------------------|--|
|                                                                                                    |                                                                                                    | 儲存清單                                                                                                    | 預約 ❤                                            | 取問 🗸                                                                                                    |                                                      |  |
| 取閱申請                                                                                                    |                                                                                                    |                                                                                                    |                                                 |                                                                                                    |                                                      |  |
| 1 LEI YUE MUN                                                                                                    | ROAD ESTATE - SITE PROGRES                                                                                                   | SS PHOTO TAKEN ON 14TH                                                                                           | APRIL 1999 - SITE PROGRESS                      | S PHOTO TAKEN ON 30TH AP                                                                                                    | RIL 1999                                             |  |
| 檔案:遙號:<br>添著年份:                                                                                                    | HKRS1873-1-1<br>3.5.1999 - 3.5.1999                                                                                          |                                                                                                    |                                                 |                                                                                                    |                                                      |  |
| 著恭曆次:<br>接影                                                                                                    | 素橙<br>◎鼻 ●云                                                                                                    |                                                                                                    |                                                 |                                                                                                    |                                                      |  |
|                                                                                                    |                                                                                                    |                                                                                                    |                                                 |                                                                                                    |                                                      |  |
| 申請目的                                                                                                    |                                                                                                    |                                                                                                    |                                                 |                                                                                                    |                                                      |  |
|                                                                                                    |                                                                                                    |                                                                                                    |                                                 |                                                                                                    |                                                      |  |
|                                                                                                    |                                                                                                    |                                                                                                    |                                                 |                                                                                                    |                                                      |  |
|                                                                                                    |                                                                                                    |                                                                                                    |                                                 |                                                                                                    |                                                      |  |
|                                                                                                    |                                                                                                    |                                                                                                    |                                                 |                                                                                                    |                                                      |  |
|                                                                                                    |                                                                                                    |                                                                                                    |                                                 | <b>\</b>                                                                                                    |                                                      |  |
| 申請人項如<br>(1) 申請人所提供的資料(包括個/                                                                                                    | 、資料),病用於盧缓海蘭申請取體及/或複印封存                                                                                                    | ·隋斋的事宜。 有關資料可能需要轉交相關                                                                                             | 政府政策局/部門及/或其他組織/機構。以還理(                         | (24)中間・                                                                                                    |                                                      |  |
| <ul> <li>申請人須知</li> <li>(1) 申請人所提供的資料(包括保J)</li> <li>(2) 申請後印封存場累成需増累移</li> </ul>                                                                                                    | 、資料),將用於盧運將屬申請取體及/或複印封存<br>交或相關屬位許可,將在本表極上註時你應否需                                                                             | ·橫寨的事宜,朔麗寶料可能需要轉交相關<br>要獲印。                                                                                      | 政府政策局/部門及/或其他組織/機構,以處理/                         | () 台口中間。                                                                                                    |                                                      |  |
| <ul> <li>申請人源如</li> <li>(1) 申請人所提供約資料(包括信)</li> <li>(2) 申請指約封容重度成價值集時</li> <li>(3) 作或許被要求還伯要多資料。</li> <li>霎明</li> </ul>                                                                                                    | 資料),清用於盧道角腦中時取購及/或複印好存<br>交响揚麗堂作可,勝定本哥格上建物你是這篇<br>以協動盧道你的中勝,如未能進代是的資料。本                                                      | 1編集的事堂,弗爾波科可能需要轉交伯爾<br>審選印。<br>1.處可能無法處理你的申請。                                                                    | 政府政策局/部門及成其他組織/機構,以處理(                          | 拉山 (1997年) (1997年) (199775) (199775) (199775) (1997755) (19977555) (199775555) (1997755555) (199775555555555555555555555555555555555 |                                                      |  |
| <ul> <li>申請人須知         <ul> <li>申請人所提供的資料(包括信息)</li> <li>(1) 申請人所提供的資格電気或雪能電気</li> <li>(2) 申請補印封存電震或雪能電気</li> <li>(3) 作取目純要素酒(世要多異系)</li> <li>夏朝</li> <li>本人已過職上列「申請人須知」</li> </ul> </li> </ul>                                                                                                    | (資料),將用於處理角膜申請取權及成補的於容<br>交叉相關重也許可,將在本我僅上起時的是言用<br>以他加處當會的申請,如未能置件足夠資料。本<br>事還,本人得白兰同意主要格上的資料(也捕獲)                           | ·楊案的審査,內裝資料可能需要轉交信裝<br>需要提印,<br>盧可倫無法處理你的申請,<br>人資料)可作「申請人援知」第1項所列的方                                             | 政府政策局/邮件及/成其他招做/考情,以重接1<br>目述。                  | 020418                                                                                                    |                                                      |  |
| <ul> <li>申請人類加</li> <li>(1) 申請人所遵仲約資料(包括信)</li> <li>(2) 申請福約封令編款式需增原則</li> <li>(3) 你成計被要求還供意多資料。</li> <li>第</li> <li>第</li> <li>大已經編上約「申請人須知」</li> <li>第</li> </ul>                                                                                                    | (資料),將用於處理角膜申請取權及成補助的存<br>交支相解單位許可,將在本我優上起時內是言用<br>以協助處理你的申請,如未能證例足與資料,本<br>尊選,本人明白並同意主要核上的資料(也搭個)                           | 1場面的事业。內國資料可能需要構立信服<br>實施印。<br>這可喻無法虛壞你的申請。<br>人資料3可作「申請人活化」第1項所列的5                                              | 政府政策局/部門及/成其他招働/希情・以重接(<br>副誌・                  | 0910 <b>H</b> -                                                                                                    |                                                      |  |
| <ul> <li>申請人類加</li> <li>(1) 申請人所提中的資料(包括信)</li> <li>(2) 申請等応対な事業式構築時</li> <li>(3) 你成計被要求構成更多資料・</li> <li>費期</li> <li>(本)已結果上約「申請人限約」</li> <li>費支</li> </ul>                                                                                                    | (資料)、清用於虛僅有簡申請取覆及成诸的約5<br>交支或相關重止許可。稱在本表極上起時的是言篇<br>以協助處實的的申請,仍未能置供足與資料,本<br>事項,本人明白並同意本表核上的資料(包括信)。                         | 14集約事金,內裝資料可能需要構改低緩<br>管理協口。<br>建度協口。<br>建度協同性。<br>(一個人用口。第1項所列的)<br>人資料)可作「中國人用口。第1項所列的)                        | 政府政策局/部門及/成其他結婚/傳情・以盧塔(<br>電話・                  | 0510M -                                                                                                    | - <del>) - 1</del> - 1 - 1 - 1 - 1 - 1 - 1 - 1 - 1 - |  |
| <ul> <li>申請人売加</li> <li>(1) 申請人売貸用約買料(包括低)</li> <li>(2) 申請保約買申請(包括受求)</li> <li>(3) 切試用買買 信(目前)</li> <li>(4) 人口低切上別<sup>*</sup>申請人気切</li> <li>(4) 人口低切上別<sup>*</sup>申請人気切</li> <li>(4) 人口低切</li> <li>(4) 人口低切</li>     &lt;</ul> | (實約)、病用於虛僅角膜中語表質及成准的於容<br>又反相解單位許可。將在本我優上起時內是這兩<br>以協助處理你的申請,仍未能質例足與實料,本<br>事項,本人明白兰同意主要核上的資料(他括個,<br>少餐業4),用監察要             | 1年業的事金・券額資料可能需要構立信蔵<br>1要項の。<br>2度14単価単活成常かの申請。<br>人資料3可作「申請人活品」第1項所列的が                                          | 政府政策局/部門及/成其他拒绝/接機・以處理(<br>11述・                 | · 填妥申                                                                                                    | 司請目的                                                 |  |
| <ul> <li>申請人原規</li> <li>(1) 申請人所提供約買款(包括化)</li> <li>(2) 申請保約対応需要備集務</li> <li>(3) 中請人原設支援(中原美)(4)</li> <li>(3) 中請人原約</li> <li>(4) 中請人原約</li> <li>(4) 中請人原</li></ul>                                                                                                    | (資約)、適用於處理角關申請取變及成確応対容<br>又相信單位計算、損益主義自止試明內差面積<br>以因加減增於的申請,如未相信用足所資料,並<br>單道,主人相合当用意主義信上的資料(他結信)<br>の契約(其至與其主<br>約29萬名)     | 4集曲約事業・弗羅資料可能需要構成包閣<br>資産品の。<br>成可能用活業度年の30申請。<br>人資料3円作「申請人派記」第1項所列的5                                           | 政府政策局 <i>委門及州</i> 其他起鄉帶機,以還接1<br>19述。           | 551en.<br>填妥申                                                                                                    | 時目的                                                  |  |
| <ul> <li>申請人類加</li> <li>(1) 申請本が引き事式電気構築</li> <li>(2) 申請本が力き事式電電業</li> <li>(2) 中式計算式 (世界支援・第二)</li> <li>(2) 中式計算式 (世界支援・第二)</li> <li>(2) 中式計算式 (世界支援・第二)</li> <li>(2) 中式計算式 (世界支援・第二)</li> <li>(2) 中式目標(学校を)</li> <li>(2) 中式目標(学校を)</li> <li>(2) 中式目標(学校</li></ul>                                                                                                    | (資約)、満用於處理角關中國改變及以供給於於<br>又如何解單也於可。將年末考後上於時份是需用<br>以因加處理你的申請,如未和提供及與資料。并<br>事選,本人間台出同意主要相上的資料(他拒值)<br>。 2度其11,前用編集至<br>此行時末点 | 4集曲的事直、角質質料可能需要相交倍額<br>(実際品)。<br>(成可能用生産等の約申請。<br>人質料)可作「申請人死化」第1項所列的)<br>(の一一一一一一一一一一一一一一一一一一一一一一一一一一一一一一一一一一一一 | 取用取其局部門及何其他組織機構,以重用<br>1時・                      | 填妥申                                                                                                    | 時目的                                                  |  |
| <ul> <li>申請人類加</li> <li>(1) 申請本人所是件約資料(包括係)/</li> <li>(2) 申請率約分考案項目表質構成</li> <li>(3) 中式計算業項目表算具(1)</li> <li>(4) 中式計算業項目表算</li> <li>(4) 中式計算業項目表</li> <li>(4) 中式引換業</li> <li>(4) 中式引換業</li> <li>(4) 中式引換業</li> <li>(4) 中式引換業</li> <li>(4) 中式引換業</li> <li>(4) 中式引換業</li> <li>(4) 中式引換業</li> <li>(4) 中式引換業</li> <li>(4) 中式引換業</li> </ul>                                                                                                    | 資約, 满用於盧維烏爾烏德為變為以進的約束<br>又相當萬重也許可。將在本卷是上起時的差異再<br>以協加處理的的時時, 如本總置供足與資料。本<br>軍運, 本人明白兰同意主者检上的資料(他指個,<br>2)解實計   無當總要<br>政府編集  | 「編集的事业・弗置其和可能考察转交传展<br>「演用の・<br>」<br>「成本明示法集中の中時・<br>入業和17日「中国人来化」第11項所列的<br>下方格以表                               | 2月22月8年月3月1日2日1日日日日日日日日日日日日日日日日日日日日日日日日日日日日日日日日 | 填妥申                                                                                                    | 時目的                                                  |  |
| 申請人類加     (1) 単請人類提供的資料(包括個人     (2) 申請用力付電調定備業務     (2) 申請用力付電調定備業務     (2) 中式附計業定備(形象実現)     (2) 中式附計業定備(形象実現)     (2) 中式用力で構成     (2) 中式用力で加速なた。     (2) 中式用力で加速なた。     (2) 中式用力の速なた。                                                                                                    | 資約)。廣南於盧羅烏羅烏羅烏德之城道的約9<br>交或國黨運的第一條章主義總上起時內道國<br>以出的盧羅的的時時,如未總置快足與資料。中<br>尊遵: 本人明白並同意主義植上的資料(他總值,<br>公務案件  團團建立<br>政府等業素      | /編集的事业,弗里波和可能用更建交传展<br>(建築和中止温度的の中等。<br>人業和10日の「中華人来紀。第11月1月30日)<br>下方格以表                                        | 2月25天局《FFD》《其他追喻/侍傅,以重相<br>8년•<br>可意            | 填妥申                                                                                                    | 司請目的                                                 |  |
|                                                                                                    | 資約)。橫用於盧維角關申請為覆及成場的対象<br>又或個萬重公許導,稱在工程上上起時房產調構<br>以密的處理的的申請,如未相當供又將資料。中<br>事項。本人明白並用意主要相上的資料(包括值,<br>《常繁料:  無難確整<br>意記得感素    | 「集新的事业・判測室料可用用票積交付編<br>(実現の)<br>・活可相用生産場合の申請・<br>入業料(可作)・申請人生化。第1項件列的が<br>下方格以表                                  | 2月22年月4月30日月20日月1日<br>11日<br>可意                 | 填妥申                                                                                                    | 時目的                                                  |  |

g. 提交申請後,網頁會顯示兩則彈出訊息。確認電郵將會傳送至你的電郵戶口。

彈出訊息一:

| 香港政府檔案處                                                                                                    |                                                                                                    |                                  | visitor5          | <b>6</b> **** <b>6</b> | 941 (9 HI)154 (6) RE A A E R |
|----------------------------------------------------------------------------------------------------|----------------------------------------------------------------------------------------------------|----------------------------------|-------------------|------------------------|------------------------------|
|                                                                                                    | \$17.3 M                                                                                                    | 58.202                           | • RV.80           | ~                      |                              |
| 取用申請                                                                                                    |                                                                                                    |                                  |                   |                        |                              |
| LEI YUE MUN ROAD ESTATE - SITE PROGR           電差機能         Hotiss1073-11           電差年時         3.0 1090-3.5 1090           電影学校         美術           電影         美術                                                                                                    | ESS PHOTO TAKEN ON 14TH APF                                                                                                    | RIL 1999 - SITE PROGR            | ESS PHOTO TAKEN C | N 30TH APRIL 19        | 99<br>87                     |
| • MR9                                                                                                    |                                                                                                    |                                  |                   |                        |                              |
| <ul> <li>●課人運用</li> <li>●課人運用</li> <li>●課人用目</li> <li>●課人用目</li> <li>●課人用目</li> <li>●読ん用目</li> <li>●読ん用目</li> <li< th=""><td>の所有35度の世界での<br/>の所有35度の世界での<br/>満定者の<br/>一の所有35度の世界で<br/>一の所有35度の世界で<br/>一の所有35度の世界で<br/>一のの有45度の<br/>一のの有45度の<br/>一のの有45度の<br/>一のの有45度の<br/>一のの有45度の<br/>一のの有45度の<br/>一のの有45度の<br/>一のの有45度の<br/>一のの有45度の<br/>一のの有45度の<br/>一のの有45度の<br/>一のの<br/>一のの<br/>一のの<br/>一のの<br/>一のの<br/>一のの<br/>一のの<br/>一</td><td>1.550<br/>(X.7.575)(X.7.556)(H.65</td><td></td><td></td><td></td></li<></ul> | の所有35度の世界での<br>の所有35度の世界での<br>満定者の<br>一の所有35度の世界で<br>一の所有35度の世界で<br>一の所有35度の世界で<br>一のの有45度の<br>一のの有45度の<br>一のの有45度の<br>一のの有45度の<br>一のの有45度の<br>一のの有45度の<br>一のの有45度の<br>一のの有45度の<br>一のの有45度の<br>一のの有45度の<br>一のの有45度の<br>一のの<br>一のの<br>一のの<br>一のの<br>一のの<br>一のの<br>一のの<br>一 | 1.550<br>(X.7.575)(X.7.556)(H.65 |                   |                        |                              |
| <ul> <li>★人口公開上約「中時人工化」,事成「本人用公正用を支付上の資料(10)</li> <li>●</li> <li>●</li> <li></li></ul>                                                                                                    | 8.(94)50)*****                                                                                                    |                                  |                   |                        | 顯示正在處理中<br>的取閱申請個案<br>數目     |

按下「確定」鍵後,彈出訊息二:

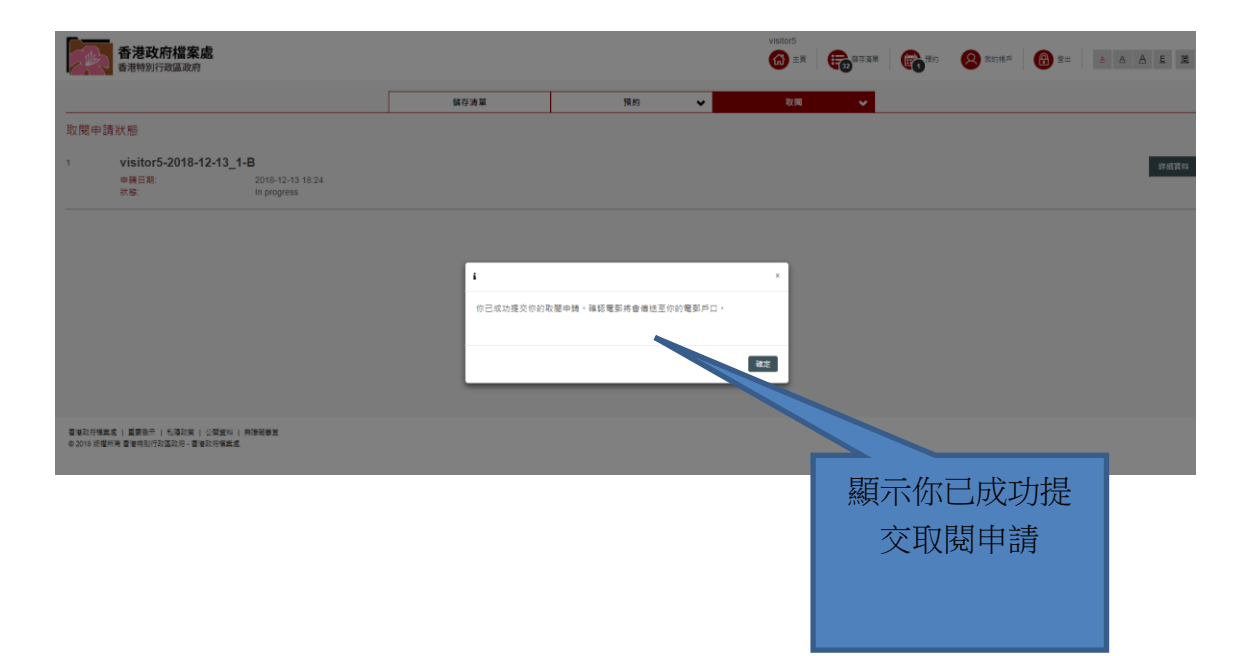

### B. 取閱申請紀錄

(1) 使用者可按下清單上的「取閱申請紀錄」, 查看取閱申請紀錄。

| - We  | 香港政府檔案處<br>香港特別行政區政府                 |                                 |      |    |   | visitor5<br>(G) 主頁 | <b>日本</b><br>1975年<br>1975年<br>1975<br>1975<br>1975<br>1975<br>1975<br>1975<br>1975<br>1975<br>1975<br>1975<br>1975 | <b>67</b> 19.00 | <b>风</b> 我的话声 | <b>a</b> = | ≜  | E M       |
|-------|--------------------------------------|---------------------------------|------|----|---|--------------------|----------------------------------------------------------------------------------------------------|-----------------|---------------|------------|----|-----------|
|       |                                      |                                 | 儲存適單 | 預約 | • | RX (84)            | ~                                                                                                    |                 |               |            |    |           |
| 取閱申訓  | <b>青紀錄</b>                           |                                 |      |    |   | 取閒申請               |                                                                                                    |                 |               |            |    |           |
| ≪ < ′ | 2 > ≫ 1 跳至此頁                         |                                 |      |    | _ | 收酬中請於              | •                                                                                                    |                 |               |            |    |           |
| 1     | visitor53-2018-09-17<br>申請日期:<br>狀態: | 2018-09-17 00:00<br>In progress |      |    |   |                    |                                                                                                    |                 |               |            |    | 詳細資料      |
| 2     | visitor53-2018-09-14<br>申請日期:<br>狀態: | 2018-09-14 00:00<br>In progress |      |    |   |                    |                                                                                                    |                 |               |            |    | 29 /纪汉 #4 |
| 3     | visitor52-2018-09-17<br>申請日期:<br>狀態: | 2018-09-17 00:00<br>Completed   |      |    |   |                    |                                                                                                    |                 |               |            | 木毛 | 評細資料      |
| 4     | visitor52-2018-09-14<br>申請日期:<br>秋爆: | 2018-09-14 00:00<br>In progress |      |    |   |                    |                                                                                                    |                 | 取             | 按此<br>【関申  | 宣有 | 錄         |
| 5     | visitor5-2018-12-13_1-               | в                               |      |    |   |                    |                                                                                                    |                 |               |            |    |           |
|       | 申請日期:<br>狀態:                         | 2018-12-13 18:24<br>In progress |      |    |   |                    |                                                                                                    |                 |               |            |    |           |
| 6     | visitor5-2018-12-12_1-               | c                               |      |    |   |                    |                                                                                                    |                 |               |            | -  | 詳細資料      |
|       | 申請日期:<br>狀態:                         | 2018-12-12 11:14<br>In progress |      |    |   |                    |                                                                                                    |                 |               |            |    |           |
| 7     | visitor5-2018-12-12_1-               | в                               |      |    |   |                    |                                                                                                    |                 |               |            |    | 詳細資料      |
|       | 申請日期:<br>狀態:                         | 2018-12-12 11:14<br>In progress |      |    |   |                    |                                                                                                    |                 |               |            |    |           |

(2) 使用者可查看所有已提交取閱申請的狀態和進度。

| - Marine | 香港政府檔案處<br>香港特別行政區政府                   |                                      |      |    | visitor5<br>€ ± ≡ |          | 2 2018    | <b>a</b> | A A A E ME |
|----------|----------------------------------------|--------------------------------------|------|----|-------------------|----------|-----------|----------|------------|
|          |                                        |                                      | 儲存清量 | 預約 | ▼取用               | <b>*</b> |           |          |            |
| 2        | visitor5-2018-12-03_1<br>申時日期:<br>狀態:  | 2018-12-03 16:16<br>In progress      |      |    |                   | 虚理中的     | 1由請       |          | 評細資料       |
| 3        | visitor5-2018-11-16_1-<br>申請日期:<br>狀態: | B<br>2018-11-16 12:39<br>In progress |      |    |                   |          | J. — с рэ |          | 詳細資料       |
| 4        | visitor5-2018-11-02_1-<br>申請日期:<br>狀裔: | C<br>2018-11-02 12:01<br>In progress |      |    |                   |          |           |          | 詳細資料       |
| 5        | visitor5-2018-09-20<br>申請日期:<br>訳称:    | 2018-09-20 00:00<br>Completed        |      |    |                   |          |           |          | 詳細資料       |
| 6        | visitor5-2018-09-17<br>申請日期:<br>狀裔:    | 2018-09-17 00:00<br>Completed        |      |    | 已完成               | 的申請      |           |          | 詳細資料       |
| 7        | visitor5-2018-09-14<br>申請日期:<br>祆瑟:    | 2018-09-14 00:00<br>In progress      |      |    |                   |          |           |          | 詳細資料       |
| 8        | visitor5-2018-09-13<br>申請日期:<br>秋曆:    | 2018-09-13 00:00<br>Completed        |      |    |                   |          |           |          | 詳細資料       |

(3) 使用者可按下「詳細資料」,查看每項已提交取閱申請中的檔案狀態和進度。

| - Ber | 香港政府檔案處<br>香港特別行政區政府                  |                                       |      |    |   | visitor5<br>GD 主頁 | 50 GAR | <b>6</b> 3 | <mark>8</mark> 2018 - | <b>a</b> | é é é | ≜ E 201 |
|-------|---------------------------------------|---------------------------------------|------|----|---|-------------------|--------|------------|-----------------------|----------|-------|---------|
|       |                                       |                                       | 儲存清量 | 預約 | ~ | 取用                | ~      |            |                       |          |       |         |
| 2     | visitor5-2018-12-03_1<br>申請日期:<br>狀態: | -B<br>2018-12-03 16:16<br>In progress |      |    |   |                   |        |            |                       |          |       | 詳細資料    |
| 3     | visitor5-2018-11-16_1<br>申請日期:<br>获涨: | •B<br>2018-11-16 12:39<br>In progress |      |    |   |                   |        |            |                       |          |       | 詳細資料    |
| 4     | visitor5-2018-11-02_1<br>申請日期:<br>狀態: | C<br>2018-11-02 12:01<br>In progress  |      |    |   |                   |        |            |                       |          |       | 詳慮資料    |
| 5     | visitor5-2018-09-20<br>申請日期:<br>获称:   | 2018-09-20 00:00<br>Completed         |      |    | 按 | 比查看               | 已提著    | 交取         |                       |          |       | 詳經資料    |
| 6     | visitor5-2018-09-17<br>申請日期:<br>获励:   | 2018-09-17 00:00<br>Completed         |      |    | 閥 |                   |        |            | 一詳細資料                 |          |       |         |
| 7     | visitor5-2018-09-14<br>申請日期:<br>获称:   | 2018-09-14 00:00<br>In progress       |      |    |   |                   |        |            |                       |          |       | 詳細資料    |
| 8     | visitor5-2018-09-13<br>申請日期:<br>秋郁:   | 2018-09-13 00:00<br>Completed         |      |    |   |                   |        |            |                       |          |       | 詳細資料    |
| ≪ < 1 | 2 > > 2 跳至此頁                          |                                       |      |    |   |                   |        |            |                       |          |       |         |

| 香港政府檔案 香港特別行政區政                             | <b>矣處</b>                                            |                               |                         | visitor5                  | A A E X                |
|---------------------------------------------|------------------------------------------------------|-------------------------------|-------------------------|---------------------------|------------------------|
|                                             |                                                      | 儲存消算                          | 預約 🗸                    | 取用 🖌                      |                        |
| 取閱申請詳情                                      |                                                      |                               |                         |                           |                        |
| 申請參考編號: visitor5-<br>申時目的:<br>就態: Completed | 2018-12-13_ <mark>4</mark> -B                        |                               |                         |                           | 申請日期: 2018-12-13 21:37 |
| 1 LET VUE MUN ROAD<br>等意識<br>等部書本           | <u>JESTATE - SITE PROGRESS</u><br>IHK83173-1-1<br>員前 | PHOTO TAKEN ON 14TH APRIL 199 | B - SITE PROGRESS PHOTO | ITAKEN ON 30TH APRIL 1999 |                        |
| 香港政府儲案處   重要告示   毛澤政策                       | ()公開資料( 用陸戦事直                                        |                               |                         |                           |                        |

(4) 如獲准取閱檔案,使用者須按下「預約」鍵以預約取閱檔案。有關預約的詳情,請參閱 這份使用指引的第 VII 部份。

| 香港政府<br>香港特别行政                                      | 檔案處                                               |                              |                   |                   | visitor5<br>ⓒ ≞≣   | <b>6</b> 87.88     | <b>6</b> 30        | 2 2016 | <b>(1) 1 ±</b> | à <u>à <u>à</u> <u>E</u> <u>M</u></u> |
|-----------------------------------------------------|---------------------------------------------------|------------------------------|-------------------|-------------------|--------------------|--------------------|--------------------|--------|----------------|---------------------------------------|
|                                                     |                                                   | 儲存満業                         | 預約                | ~                 | 取用                 | ¥                  |                    |        |                |                                       |
| 取開申請詳情                                              |                                                   |                              |                   |                   |                    |                    |                    |        |                |                                       |
| 申請參考編號: visite<br><sup>申請目的:</sup><br>武態: Completed | or5-2018-12-13_4-B                                |                              |                   |                   |                    |                    |                    |        |                | 請日期: 2018-12-13 21:37                 |
| 1 LEIYUE MUN R <sup>i</sup><br>場所開充<br>著終曆文         | OAD ESTATE: SITE PROGRESS I<br>HIGHI 13-1-1<br>業者 | 2HOTO TAKEN ON 14TH APRIL 19 | 99 - SITE PROGRES | <u>S PHOTO TA</u> | <u>KEN ON 30TH</u> | <u>I APRIL 199</u> | <sup>。</sup><br>按此 | 預約狂    | 蒦准             |                                       |
| 香港取府備案處   重要告示   毛<br>© 2018 版權所有 香港特別行政區J          | 爆政策   公開資料   無障礙審査<br>政府 - 雪漫政府借業處                |                              |                   |                   |                    |                    | 取                  | 閱檔到    | 案              |                                       |

如果你對@PRO 有任何意見或建議,歡迎親身或以電話(+852 2195 7700)、電郵 (proinfo@grs.gov.hk) 聯絡我們。